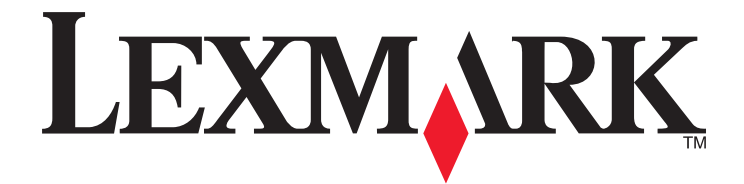

# 2500 Series All-In-One

# Başlarken

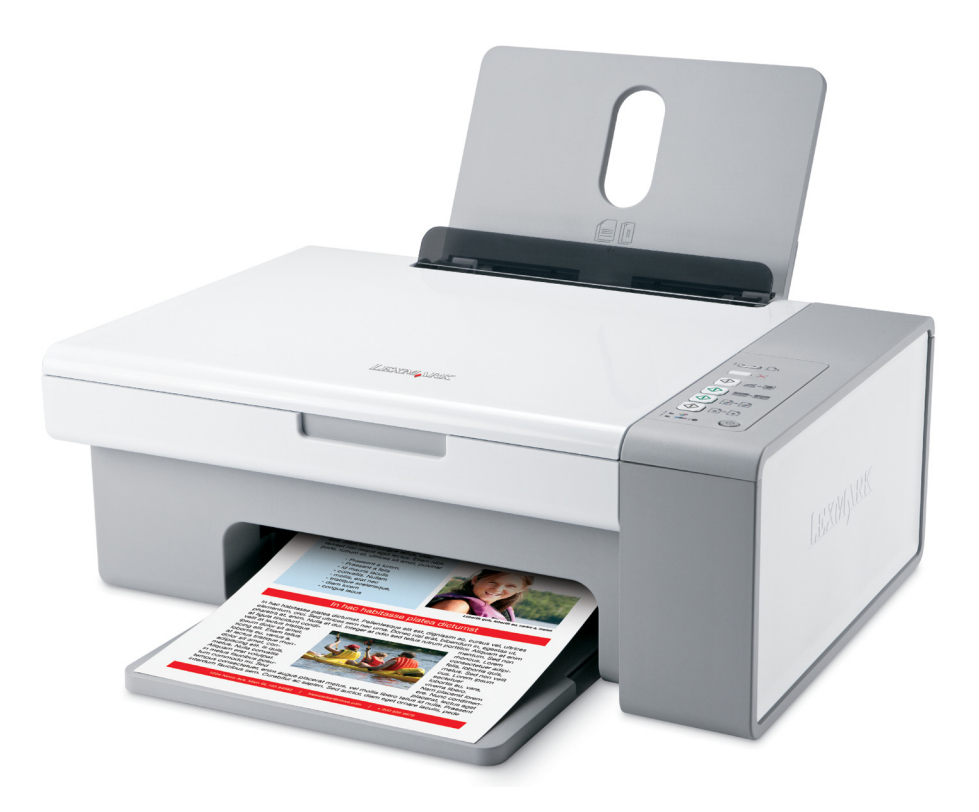

### Aralık 2006

### www.lexmark.com

Lexmark ve elmas tasarımlı Lexmark, Lexmark International, Inc.'in ticari markalarıdır ve ABD ve/veya diğer ülkelerde kayıtlıdır. Diğer tüm ticari markalar ilgili sahiplerine aittir.

© 2007 Lexmark International, Inc. Tüm hakları saklıdır. 740 West New Circle Road Lexington, Kentucky 40550

#### Güvenlik bilgileri

Sadece bu ürünle birlikte sağlanan güç kaynağı ve güç kaynağı kablosunu veya üretici tarafından onaylanmış yedek güç kaynağı ve güç kaynağı kablosunu kullanın.

Güç kablosunu, ürünün yakınında bulunan ve kolayca erişilebilen bir elektrik prizine takın.

Bu elkitabında açıklananlar dışındaki hizmet ve onarımlar için yetkili servise başvurun.

Bu ürün, özel Lexmark parçaları kullanılarak, sıkı küresel güvenlik standartlarına uygun olacak şekilde tasarlanmış, test edilmiş ve bu standartlara uygun olduğu onaylanmıştır. Bazı parçaların güvenlik özellikleri daima açık olmayabilir. Lexmark başka yedek parçaların kullanılmasından sorumlu değildir.

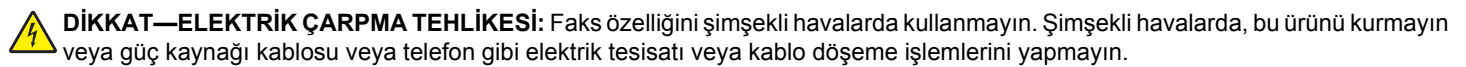

**DİKKAT—YARALANMA TEHLİKESİ:** Tarayıcı ünitesini kapatırken, elinizi tarayıcı birimin altında sıkışmamasına dikkat edin.

# İçindekiler

| Güvenlik bilgileri                                      | 2  |
|---------------------------------------------------------|----|
| Yazıcı hakkında bilgi bulma                             | 5  |
| Yazıcının kurulumu                                      | 9  |
| Kutu içeriğini denetleme                                | 9  |
| Yazıcıyı tanıma                                         | 10 |
| Yazıcının bölümlerini anlama                            | 10 |
| Kontrol paneli düğmelerini kullanma                     | 12 |
| Yazılımı tanıma                                         |    |
| Yazıcı yazılımını kullanma                              | 13 |
| Lexmark Imaging Studio'yu Kullanma                      | 13 |
| Çözüm Merkezi'ni kullanma                               | 15 |
| Yazdırma Özellikleri'ni kullanma                        | 16 |
| Araç Çubuğunu kullanma                                  | 16 |
| Yazıcı yazılım ayarlarını varsayılan ayarlara sıfırlama | 18 |
| Kağıt ve özgün belge yerleştirme                        | 19 |
| Kağıt yükleme                                           | 19 |
| Özgün belgeleri tarayıcı camına yerleştirme             | 19 |
| Yazdırma                                                |    |
| Belge yazdırma                                          | 21 |
| Web sayfası yazdırma                                    | 21 |
| Web sayfasından fotoğraf veya görüntü yazdırma          | 22 |
| Fotoğraflarla çalışma                                   | 23 |
| Fotoğrafları alma ve vönetme                            | 23 |
| Bilgisayarı kullanarak fotoğraf yazdırma                | 24 |
| Fotoğraf projeleri yaratma                              | 25 |
| Kopyalama                                               |    |
| Kontrol panelini kullanarak kopyalama                   |    |
| Bilgisayarı kullanarak kopyalama                        |    |

| Tarama                                                | 31 |
|-------------------------------------------------------|----|
| Kontrol panelini kullanarak tarama                    | 31 |
| Bilgisayarı kullanarak tarama ayarlarını özelleştirme | 31 |
| Faks gönderme ve alma                                 | 33 |
| Yazıcının bakımı                                      | 35 |
| Yazıcı kartuşlarını değiştirme                        | 35 |
| Daha iyi yazdırma kalitesi sağlama                    |    |
| Yazıcı kartuşu sipariş etme                           | 40 |
| Kağıt ve diğer sarf malzemelerini sipariş etme        | 40 |
| Sorun Giderme                                         | 42 |
| Kurulum sorunlarını giderme                           | 42 |
| Yazdırma sorunlarını giderme                          | 45 |
| Kopyalama sorunlarını giderme                         | 48 |
| Tarama sorunlarını giderme                            | 49 |
| Faks sorunlarını giderme                              | 52 |
| Kağıt sıkışması ve yanlış besleme sorunlarını giderme | 52 |
| Kontrol panelindeki yanıp sönen ışıklar               | 54 |
| Hata mesajları                                        | 56 |
| Yazılımı kaldırıp yeniden yükleme                     | 57 |
| Dizin                                                 | 59 |

# Yazıcı hakkında bilgi bulma

## Yazıcı hakkında bilgi bulma

#### Kurulum belgesi

| Açıklama                                                                     | Nerede bulunur                                                                                               |
|------------------------------------------------------------------------------|----------------------------------------------------------------------------------------------------|
| <i>Kurulum</i> belgesi, donanım ve yazılım kurma hakkında yönergeler sağlar. | Bu belgeyi yazıcının kutusunda veya <b>www.lexmark.com</b> adresindeki Lexmark Web sitesinde bulabilirsiniz. |

#### Başlarken veya Kurulum Çözümleri kitapçığı

| Açıklama                                                                                                    | Nerede bulunur                                                                                                    |
|----------------------------------------------------------------------------------------------------|----------------------------------------------------------------------------------------------------|
| Başlarken, donanım ve yazılım kurma (Windows<br>işletim sistemlerinde) hakkındaki yönergeleri ve<br>yazıcıyı kullanmak için bazı temel yönergeleri<br>sağlar.                               | Bu belgeyi yazıcının kutusunda veya<br><b>www.lexmark.com</b> adresindeki Lexmark Web sitesinde<br>bulabilirsiniz. |
| <b>Not:</b> Yazıcınız Macintosh işletim sistemini destek-<br>liyorsa, Mac Yardımı'na bakın:                                                                                                 |                                                                                                    |
| <ol> <li>Finder masaüstünden, Lexmark 2500</li> <li>Series klasörünü çift tıklatın.</li> </ol>                                                                                              |                                                                                                    |
| 2 Yazıcı Yardım simgesini çift tıklatın.                                                                                                    |                                                                                                    |
| <i>Kurulum Çözümleri</i> kitapçığı, yazıcı kurulum<br>sorunlarını nasıl çözeceğinizi anlatır.                                                                                               |                                                                                                    |
| <b>Not:</b> Bu belgeler her yazıcıyla birlikte sağlanmaz.<br><i>Başlarken</i> veya <i>Kurulum Çözümleri</i> kitapçığı<br>almadıysanız, bunun yerine <i>Kullanıcı Kılavuzu</i> 'na<br>bakın. |                                                                                                    |

#### Kullanıcı Kılavuzu

| Açıklama                                                                                                    | Nerede bulunur                                                                                         |
|----------------------------------------------------------------------------------------------------|----------------------------------------------------------------------------------------------------|
| <i>Kullanıcı Kılavuzu</i> yazıcı kullanımı ve aşağıdakiler gibi diğer bilgileri verir:                               | Yazıcı yazılımını yüklediğinizde, <i>Kullanıcı Kılavuzu</i> da yüklenecektir.                          |
| <ul> <li>Yazılımı kullanma (Windows işletim sistemle-<br/>rinde)</li> </ul>                                          | 1 Başlat → Programlar veya Tüm Programlar<br>→ Lexmark 2500 Series öğelerini tıklatın.                 |
| <ul> <li>Kağıt yükleme</li> </ul>                                                                                    | 2 Kullanıcı Kılavuzu'nu tıklatın.                                                                      |
| Yazdırma                                                                                                    | Kullanıcı Kılavuzu bağlantısı masaüstünüzde değilse                                                    |
| <ul> <li>Fotoğraflarla çalışma</li> </ul>                                                                            | şu yönergeleri uygulayın:                                                                              |
| Tarama (yazıcınız tarafından destekleniyorsa)                                                                        | 1 CD'yi yerleştirin.                                                                                   |
| Kopyalama (yazıcınız tarafından destekleni-                                                                          | Yükleme ekranı görüntülenir.                                                                           |
| yorsa)                                                                                                    | Not: Gerekirse, Başlat → Çalıştır öğelerini tıklatıp,                                                  |
| <ul> <li>Fakslama (yazıcınız tarafından destekleni-<br/>yorsa)</li> </ul>                                            | ardından da <b>D:\setup</b> yazın ( <b>D</b> CD-ROM sürücü-<br>nüzün harfidir.                         |
| Yazıcının bakımı                                                                                                    | 2 Kullanıcı Kılavuzunu Görüntüle (Kurulum                                                              |
| <ul> <li>Yazıcıyı bir ağa bağlama (yazıcınız tarafından</li> </ul>                                                   | Sorunlarını Giderme dahil) öğesini tıklatın.                                                           |
| destekleniyorsa)                                                                                                    | 3 Evet'i tıklatın.                                                                                     |
| <ul> <li>Yazdırma, kopyalama, tarama, faks gönderme,<br/>kağıt sıkışmaları ve hatalı kağıt besleme sorun-</li> </ul> | Masaüstünüzde Kullanıcı Kılavuzu simgesi görün-<br>tülenir ve ekranda Kullanıcı Kılavuzu görüntülenir. |
| larını giderme                                                                                                    | Bu belgeyi www.lexmark.com adresindeki Lexmark                                                         |
| <b>Not:</b> Yazıcınız Macintosh işletim sistemini destek-<br>liyorsa, Mac Yardımı'na bakın:                          | Web sitesinde de bulabilirsiniz.                                                                       |
| <ol> <li>Finder masaüstünden, Lexmark 2500 Series<br/>klasörünü çift tıklatın.</li> </ol>                            |                                                                                                    |
| 2 Yazıcı Yardım simgesini çift tıklatın.                                                                             |                                                                                                    |

#### Yardım

| Açıklama                                                                                   | Nerede bulunur                                                                                                    |
|--------------------------------------------------------------------------------------------|----------------------------------------------------------------------------------------------------|
| Yardım, yazıcınız bir bilgisayara bağlıysa yazılımı<br>kullanma hakkında yönergeler verir. | Lexmark yazılım programlarında, <b>Yardım</b> ya da<br>İpuçları → Yardım veya Yardım→ Yardım<br>Konuları öğesini tıklatın. |

#### Lexmark Çözüm Merkezi

| Açıklama                                                                                                    | Nerede bulunur                                                                                                    |
|----------------------------------------------------------------------------------------------------|----------------------------------------------------------------------------------------------------|
| CD'nizde Lexmark Çözüm Merkezi yazılımı vardır.<br>Yazıcınız bir bilgisayara bağlıysa, diğer yazılımla<br>birlikte yüklenir. | <ul> <li>Lexmark Çözüm Merkezi'ne erişmek için:</li> <li>1 Başlat → Programlar veya Tüm Programlar →<br/>Lexmark 2500 Series öğelerini tıklatın.</li> <li>2 Lexmark Çözüm Merkezi'ni seçin.</li> </ul> |

### Müşteri desteği

| Açıklama        | Nerede bulunur (Kuzey Amerika)                                                                                                    | Nerede bulunur (diğer yerlerde)                                                                                                    |  |
|-----------------|----------------------------------------------------------------------------------------------------|----------------------------------------------------------------------------------------------------|--|
| Telefon desteği | <ul> <li>Bize ulaşabileceğiniz telefon numaraları</li> <li>ABD: 1-800-332-4120 <ul> <li>Pazartesi–Cuma (8:00 –23:00 ET)</li> <li>Cumartesi (12:00 – 18:00 ET)</li> </ul> </li> <li>Kanada: 1-800-539-6275 <ul> <li><i>İngilizce</i> Pazartesi–Cuma (09:00:00 – 23:00 ET)</li> <li>Cumartesi (12:00 – 18:00 ET)</li> <li><i>Fransızca</i> Pazartesi–Cuma (09:00:00 – 19:00 ET)</li> </ul> </li> <li>Meksika: 001-888-377-0063 <ul> <li>Pazartesi–Cuma (8:00 –20:00 ET)</li> </ul> </li> <li>Not: Destek numaraları ve saatleri haber verilmeden değiştirilebilir. En güncel telefon numaraları için, yazıcınızla birlikte gönderilen garanti bildirimine bakın.</li> </ul> | Telefon numaraları ve destek saatleri ülke<br>veya bölgeye göre değişiklik gösterir.<br><b>www.lexmark.com</b> adresindeki Web<br>sitemizi ziyaret edin. Bir ülke ya da bölge<br>seçtikten sonra Customer Support<br>bağlantısını seçin.<br><b>Not:</b> Lexmark'a başvuru ile ilgili ek bilgiler<br>için, yazıcınızla birlikte gönderilen<br>garantiye bakın.                     |  |
| E-posta desteği | <ul> <li>E-posta desteği için, lütfen Web sitemizi ziyaret edin: www.lexmark.com.</li> <li>1 CUSTOMER SUPPORT öğesini tıklatın.</li> <li>2 Technical Support öğesini tıklatın.</li> <li>3 Yazıcı ailenizi seçin.</li> <li>4 Yazıcı modelinizi seçin.</li> <li>5 Destek Araçları kısmından, e-Mail Support seçeneğini tıklatın.</li> <li>6 Formu doldurun ve ardından İstem Gönder öğesini tıklatın.</li> </ul>                                                                                                    | E-posta desteği, ülke veya bölgeye göre<br>değişiklik gösterir ve bazı durumlarda<br>kullanılamayabilir.<br><b>www.lexmark.com</b> adresindeki Web<br>sitemizi ziyaret edin. Bir ülke ya da bölge<br>seçtikten sonra Customer Support<br>bağlantısını seçin.<br><b>Not:</b> Lexmark'a başvuru ile ilgili ek bilgiler<br>için, yazıcınızla birlikte gönderilen<br>garantiye bakın. |  |

#### Sınırlı Garanti

| Açıklama                                                                                                    | Nerede bulunur (ABD)                                                                                                    | Nerede bulunur (diğer<br>yerlerde)                                                                                             |
|----------------------------------------------------------------------------------------------------|----------------------------------------------------------------------------------------------------|----------------------------------------------------------------------------------------------------|
| Sınırlı Garanti Bilgileri<br>Lexmark International Inc. bu<br>yazıcının satın alındığı tarihten<br>itibaren 12 aylık süre için<br>malzeme ve işçilikten kaynakla-<br>nacak arızalardan muaf<br>olduğuna ilişkin sınırlı garanti<br>vermektedir. | <ul> <li>Bu sınırlı garantinin sınırlamalarını ve<br/>hükümlerini görmek için, bu yazıcıyla<br/>birlikte gelen veya www.lexmark.com<br/>adresinde bulabileceğiniz Sınırlı Garanti<br/>Bildirimine bakın.</li> <li>1 CUSTOMER SUPPORT öğesini<br/>tıklatın.</li> <li>2 Warranty Information öğesini<br/>tıklatın.</li> <li>3 Sınırlı Garanti Bildirimi'nde, Inkjet ve<br/>All-In-One Yazıcılar öğesini tıklatın.</li> <li>4 Garantiyi görmek için Web sayfa-</li> </ul> | Garanti bilgileri, ülke veya<br>bölgeye göre değişiklik göste-<br>rebilir. Yazıcınızla birlikte<br>gönderilen garantiye bakın. |
|                                                                                                    | sında ilerleyin.                                                                                                    |                                                                                                    |

Size daha hızlı hizmet verebilmemiz için, sizle temasa geçtiğimizde hazır bulundurmak üzere, mağaza makbuzu ve yazıcının arkasında yer alan aşağıdaki bilgileri not edin:

- Makine Türü numarası
- Seri numarası
- Satın alma tarihi
- Satın alındığı mağaza

# Yazıcının kurulumu

## Kutu içeriğini denetleme

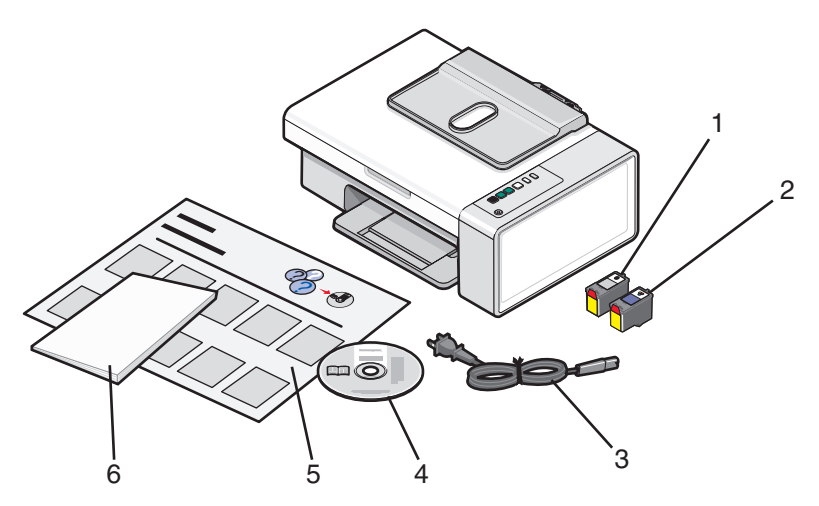

|   | Adı                              | Açıklama                                                                                                    |
|---|----------------------------------|----------------------------------------------------------------------------------------------------|
| 1 | Siyah yazıcı kartuşu             | Kartuşların yazıcıya takılmış olması gerekir.                                                                                   |
| 2 | Renkli yazıcı kartuşu            | Not: Kartuş birleşimleri satın alınan ürüne göre değişir.                                                                       |
| 3 | Güç kablosu                      | Yazıcının arkasındaki güç kaynağı bağlantı noktasına takılır.<br>Not: Sizin güç kablonuz resimdekinden farklı görünebilir.      |
| 4 | Yükleme yazılımı CD'si           | <ul> <li>Yazıcı için yükleme yazılımı</li> <li>Yardım</li> <li>Elektronik biçimde <i>Kullanıcı Kılavuzu</i></li> </ul>          |
| 5 | <i>Kurulum</i> belgesi           | Yazılım donanımını ve yazılımını kurma hakkında yönergeler ve<br>kurulum sorunlarını giderme hakkında bilgiler.                 |
| 6 | Başlarken veya Kurulum Çözümleri | Kılavuz işlevi gören basılı kitapçık (sadece belirli ülkelerde mevcuttur).                                                      |
|   |                                  | <b>Not:</b> <i>Kullanıcı Kılavuzu</i> 'nun tam sürümü, yazıcınız ile birlikte gönderilen kurulum yazılımı CD'sinde bulunabilir. |

Not: USB kablosu kutuya dahil olabilir veya olmayabilir.

# Yazıcıyı tanıma

## Yazıcının bölümlerini anlama

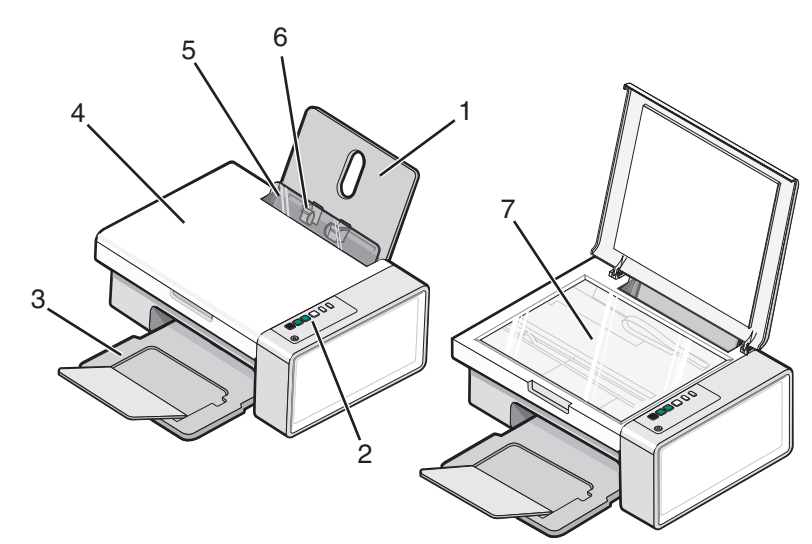

|   | Öğe                      | İşlevi                                                                                                    |
|---|--------------------------|----------------------------------------------------------------------------------------------------|
| 1 | Kağıt desteği            | Kağıt yükleyin.                                                                                                  |
| 2 | Kontrol paneli           | Yazıcıyı kullanmanızı sağlar.<br>Daha fazla bilgi için, bkz: "Kontrol paneli düğmelerini kullanma",<br>sayfa 12. |
| 3 | Kağıt çıkış tepsisi      | Çıkan kağıdı tutar.                                                                                              |
| 4 | Üst kapak                | Tarayıcı camına erişmenizi sağlar.                                                                               |
| 5 | Kağıt yükleme koruyucusu | Küçük cisimlerin içeri düşmesini engeller.                                                                       |
| 6 | Kağıt kılavuzu           | Kağıdın beslenirken düzgün durmasını sağlar.                                                                     |
| 7 | Tarayıcı camı            | Bir öğeyi kopyalamanızı, taramanızı, faks ile göndermenizi veya kaldır-<br>manızı sağlar.                        |

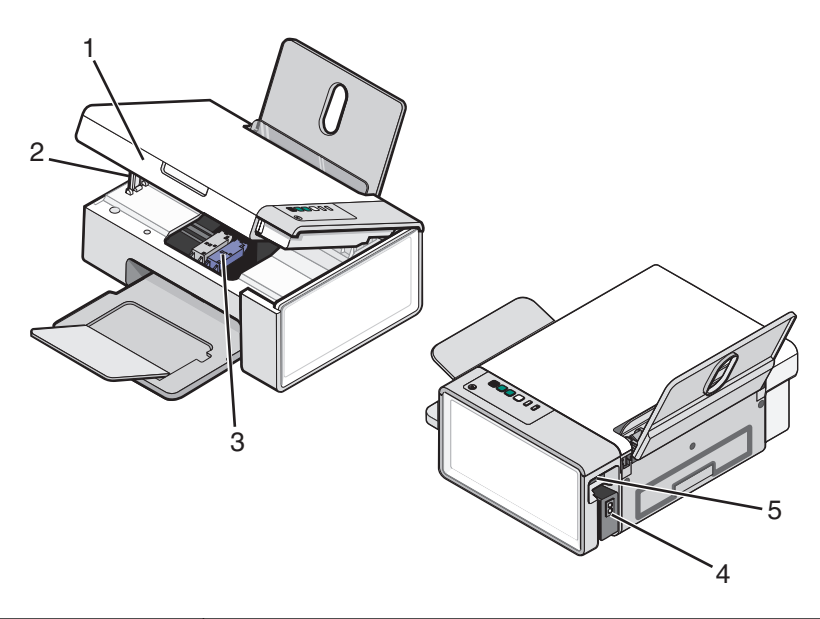

|   | Öğe                          | İşlevi                                                            |
|---|------------------------------|-------------------------------------------------------------------|
| 1 | Tarayıcı ünitesi             | Yazıcı kartuşlarına erişmenizi sağlar.                            |
| 2 | Tarayıcı desteği             | Tarayıcı birimini kaldırın.                                       |
| 3 | Yazıcı kartuşu taşıyıcısı    | Yazıcı kartuşu takmanızı, değiştirmenizi veya çıkarmanızı sağlar. |
| 4 | Bağlantı noktalı güç kaynağı | Yazıcıyı güç kaynağına bağlamanızı sağlar.                        |
| 5 | USB bağlantı noktası         | Yazıcıyı USB kablosuyla bilgisayara bağlamanızı sağlar.           |

## Kontrol paneli düğmelerini kullanma

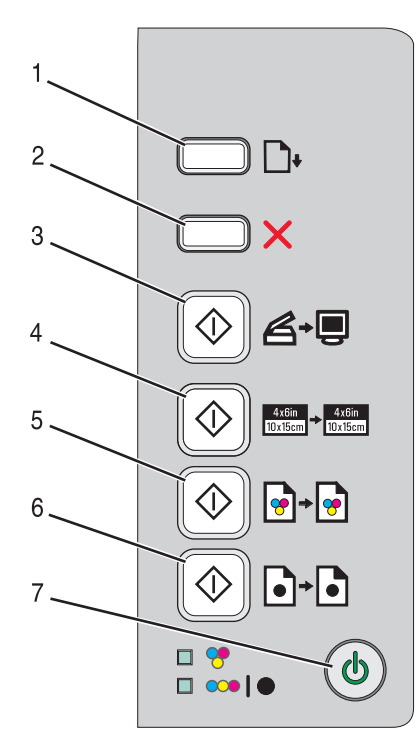

|   | Düğme     | İşlevi                                                                                                    |
|---|-----------|----------------------------------------------------------------------------------------------------|
| 1 | <b>D+</b> | Kağıt yükler veya çıkarır.                                                                                                    |
| 2 | ×         | <ul><li>Devam etmekte olan yazdırma, kopyalama veya tarama işini iptal eder.</li><li>Hata mesajlarını siler.</li></ul>                                     |
| 3 | ♦₽        | Belge veya fotoğrafları bilgisayara tarar.                                                                                                    |
| 4 |           | 4 x 6 renkli fotoğraf kopyalamayı başlatır.                                                                                                    |
| 5 | <b>••</b> | Belge veya fotoğrafın renkli kopyasını başlatır.                                                                                                    |
| 6 | ♦•6       | Belge veya fotoğrafın siyah beyaz kopyalama işlemini başlatır.                                                                                             |
| 7 | ٢         | <ul> <li>Yazıcıyı açar ya da kapatır.</li> <li>Devam etmekte olan yazdırma, kopyalama veya tarama işini iptal eder.</li> <li>Yazıcıyı sıfırlar.</li> </ul> |

| Denetleyin | İşlevi                                                                                                    |
|------------|----------------------------------------------------------------------------------------------------|
| 🕈 ışık     | Renkli kartuşun değiştirilmesinin gerekip gerekmediğini saptayın. Daha fazla bilgi için, bkz:<br>"Kontrol panelindeki yanıp sönen ışıklar", sayfa 54.              |
| 💴 🕽 🖲 ışık | Siyah (ya da fotoğraf) kartuşun değiştirilmesinin gerekip gerekmediğini saptayın. Daha fazla bilgi için, bkz: "Kontrol panelindeki yanıp sönen ışıklar", sayfa 54. |

# Yazılımı tanıma

Bu bölümde, yazıcının Windows işletim sisteminde nasıl kullanıldığı açıklanmaktadır. Macintosh işletim sistemi kullanıyorsanız, Mac Yardımı'na bakın:

- 1 Finder masaüstünden, Lexmark 2500 Series klasörünü çift tıklatın.
- 2 Yazıcının Yardım simgesini çift tıklatın.

## Yazıcı yazılımını kullanma

| Kullanılacak yazılım   | İşlem                                                                                        |
|------------------------|----------------------------------------------------------------------------------------------|
| Lexmark Imaging Studio | Belge veya fotoğrafları önizleyin, tarayın, kopyalayın, yazdırın ve faks olarak<br>gönderin. |
| Çözüm Merkezi          | Sorun giderme, bakım ve kartuş sipariş bilgilerini bulun.                                    |
| Yazdırma Özellikleri   | Yazdıracağınız belge için en iyi yazdırma ayarlarını seçin.                                  |
| Araç Çubuğu            | Etkin Web sayfasının yazıcıda yazdırılabilecek sürümünü oluşturun.                           |

## Lexmark Imaging Studio'yu Kullanma

Lexmark Imaging Studio Karşılama ekranını açmak için, aşağıdaki yöntemlerden birini kullanın:

| Yöntem 1                                  | Yöntem 2                                                                               |
|-------------------------------------------|----------------------------------------------------------------------------------------|
| Masaüstünde <b>Lexmark Imaging Studio</b> | <ol> <li>Başlat → Programlar veya Tüm Programlar →</li></ol>                           |
| simgesini çift tıklatın.                  | Lexmark 2500 Series öğelerini tıklatın. <li>Lexmark Imaging Studio öğesini seçin.</li> |

Tamamlamak istediğiniz görev için Lexmark Imaging Studio simgesini tıklatın.

| Düğme | İşlevi  | Ayrıntılar                                                                                                    |
|-------|---------|----------------------------------------------------------------------------------------------------|
| Ø     | Tara    | <ul> <li>Fotoğraf veya belge tarayın.</li> <li>Fotoğraf veya belgenizi kaydedin, düzenleyin veya paylaşın.</li> </ul> |
|       | Kopyala | <ul> <li>Fotoğraf veya belge kopyalayın.</li> <li>Fotoğrafınızı yeniden yazdırın veya büyütün.</li> </ul>             |
|       | Faks    | Fotoğraf veya belgeyi faks olarak gönderin.                                                                           |
|       | E-posta | Belge veya fotoğrafı e-posta mesajı eki olarak<br>gönderin.                                                           |

| Düğme    | İşlevi                                | Ayrıntılar                                                                                                    |
|----------|---------------------------------------|----------------------------------------------------------------------------------------------------|
|          | Fotoğraf Kitaplığını Görüntüle/Yazdır | Fotoğraflarınızı görüntüleyin, yazdırın veya<br>paylaşın.                                                                              |
|          | Fotoğrafları Aktar                    | Bellek kartı, flash sürücü, CD veya PictBridge etkin<br>dijital fotoğraf makinesindeki fotoğrafları Fotoğraf<br>Kitaplığı'na yükleyin. |
|          | Fotoğraf Tebrik Kartları              | Fotoğraflarınızdan kaliteli tebrik kartları yaratın.                                                                                   |
|          | Fotoğraf Paketleri                    | Çeşitli boyutlardan birden fazla fotoğraf yazdırın.                                                                                    |
|          | Slayt gösterisi                       | Fotoğraf hareketli olarak görüntüleyin.                                                                                                |
| Monique! | Poster                                | Fotoğraflarınızı çok sayfalı poster olarak yazdırın.                                                                                   |

Karşılama ekranının sol alt köşesinden,

| Düğme                         | İşlevi                                                                                                    |
|-------------------------------|----------------------------------------------------------------------------------------------------|
| Yazıcı kur ve sorunları sapta | Mürekkep seviyelerini denetleyin.                                                                                                    |
|                               | <ul> <li>Yazıcı kartuşu sipariş edin.</li> </ul>                                                                                             |
|                               | Bakım bilgilerini bulun.                                                                                                    |
|                               | <ul> <li>Yazıcı ayarlarını değiştirme ve sorun giderme de dahil, daha fazla bilgi için<br/>diğer Çözüm Merkezi sekmelerini seçin.</li> </ul> |
| Faksları kur ve yönet         | Aşağıdaki yazıcı faks ayarlarını düzenleyin:                                                                                                 |
|                               | Çevirme ve Gönderme                                                                                                    |
|                               | <ul> <li>Çaldırma ve Yanıtlama</li> </ul>                                                                                                    |
|                               | <ul> <li>Faks Yazdırma/Raporlar</li> </ul>                                                                                                   |
|                               | Hızlı Arama ve Grup Arama numaraları                                                                                                    |

## Çözüm Merkezi'ni kullanma

Çözüm Merkezi yardım bilgileri sağlamanın yanında, yazıcının durumu ve mürekkep düzeyi ile ilgili bilgiler de sağlar.

Çözüm Merkezi'ni açmak için, aşağıdaki yöntemlerden birini kullanın:

| Yöntem 1                                                                            | Yöntem 2                                                                               |
|-------------------------------------------------------------------------------------|----------------------------------------------------------------------------------------|
| <ol> <li>Masaüstünde Lexmark Imaging Studio<br/>simgesini çift tıklatın.</li> </ol> | 1 Başlat → Programlar veya Tüm Programlar<br>→ Lexmark 2500 Series öğelerini tıklatın. |
| 2 Yazıcı kur ve sorunları sapta'yı tıklatın.                                        | 2 Çözüm Merkezi'ni seçin.                                                              |
| Bakım sekmesi açılmış olarak, Çözüm Merkezi görüntülenir.                           |                                                                                        |

Çözüm Merkezi altı sekmeden oluşur:

| Konum                               | Yapabilecekleriniz                                                                                                    |
|-------------------------------------|----------------------------------------------------------------------------------------------------|
| Yazıcı Durumu (Ana iletişim kutusu) | <ul> <li>Yazıcının durumunu görüntüleyin. Örneğin, yazdırma işlemi<br/>sırasında, yazıcının durumu Yazıcı Meşgul'dür.</li> <li>Algılanan kağıt türünü görüntüleyin.</li> <li>Mürekkep düzeylerini görüntüleyin ve yeni yazıcı kartuşları sipariş<br/>edin.</li> </ul>                                                                                                    |
| Nasıl Yapılır                       | <ul> <li>Aşağıdakilerin nasıl yapıldığını öğrenin: <ul> <li>Temel özellikleri kullanın.</li> <li>Yazdırma, tarama, kopyalama ve faks gönderme.</li> <li>Fotoğraf, zarf, kart, afiş, mulaj ve asetat gibi projeleri yazdırın.</li> </ul> </li> <li>Daha fazla bilgi için elektronik <i>Kullanıcı Kılavuzu'na</i> bakın.</li> <li>Mürekkep düzeylerini görüntüleyin ve yeni yazıcı kartuşları sipariş edin.</li> </ul>                                                           |
| Sorun Giderme                       | <ul> <li>Mevcut durumla ilgili ipuçları edinin.</li> <li>Yazıcı sorunlarını çözün.</li> <li>Mürekkep düzeylerini görüntüleyin ve yeni yazıcı kartuşları sipariş<br/>edin.</li> </ul>                                                                                                    |
| Bakım                               | <ul> <li>Yeni bir yazıcı kartuşu takın.</li> <li>Not: Yeni kartuşu takmadan önce, tarama işleminin tamamlanmasını bekleyin.</li> <li>Yeni kartuş satın alma seçeneklerini görüntüleyin.</li> <li>Sınama sayfası yazdırın.</li> <li>Yatay çizgileri düzeltmek için temizleyin.</li> <li>Belirsiz kenarları düzeltmek için hizalayın.</li> <li>Diğer mürekkep sorunlarını giderin.</li> <li>Mürekkep düzeylerini görüntüleyin ve yeni yazıcı kartuşları sipariş edin.</li> </ul> |

| Konum             | Yapabilecekleriniz                                                                                                    |
|-------------------|----------------------------------------------------------------------------------------------------|
| Başvuru Bilgileri | <ul> <li>Bize telefon veya World Wide Web üzerinden nasıl<br/>başvurabileceğinizi öğrenin.</li> <li>Mürekkep düzeylerini görüntüleyin ve yeni yazıcı kartuşları sipariş<br/>edin.</li> </ul>                                                                                                    |
| Gelişmiş          | <ul> <li>Yazdırma Durumu penceresinin görünümünü değiştirin.</li> <li>Yazıcı sesli bildirim özelliğini açın veya kapatın.</li> <li>Ağ üzerinden yazdırma ayarlarını değiştirin.</li> <li>Yazıcıyı nasıl kullandığınızla ilgili bilgileri bizimle paylaşın.</li> <li>Yazılım sürüm bilgilerini alın.</li> <li>Mürekkep düzeylerini görüntüleyin ve yeni yazıcı kartuşları sipariş edin.</li> </ul> |

Not: Daha fazla bilgi için, ekranın sağ alt köşesindeki Yardım düğmesini tıklatın.

## Yazdırma Özellikleri'ni kullanma

Yazdırma Özellikleri, yazıcı bilgisayara bağlıyken, yazdırma işlevini denetleyen bir yazılımdır. Oluşturmak istediğiniz projenin türüne bağlı olarak, Yazdırma Özellikleri'ndeki ayarları değiştirebilirsiniz. Yazdırma Özellikleri'ni hemen hemen tüm programlardan açabilirsiniz:

- 1 Belge açıkken Dosya → Yazdır öğelerini tıklatın.
- 2 Yazdır iletişim kutusunda, Özellikler, Tercihler, Seçenekler veya Kur öğesini tıklatın.

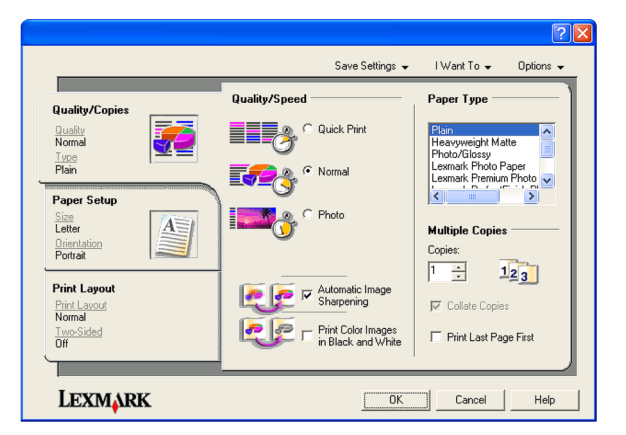

## Araç Çubuğunu kullanma

Araç Çubuğu, Web sayfalarının yazıcıda yazdırabileceğiniz sürümlerini oluşturmanızı sağlar.

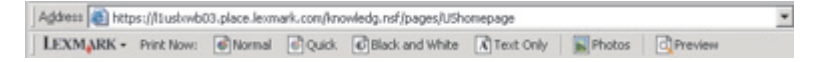

**Not:** Araç Çubuğu Microsoft Windows Internet Explorer sürüm 5.5 veya sonraki sürümlerini kullanarak Web'de her gezinişinizde, otomatik olarak başlatılır.

| Tıklatılacak öğe | İşlevi                                                                                                    |
|------------------|----------------------------------------------------------------------------------------------------|
| LEXMARK          | <ul> <li>Sayfa Ayarları seçeneğini seçin.</li> <li>Araç çubuğunun görünümünü özelleştirmek veya fotoğrafları yazdırmak için farklı bir<br/>ayar seçmek için Seçenekler'i seçin.</li> <li>Lexmark Web sitesi bağlantılarına erişin.</li> <li>Daha fazla bilgi edinmek için, Yardım'a erişin.</li> <li>Araç Çubuğu'nu kaldırın.</li> </ul> |
| Normal           | Tüm Web sayfasını normal kalite ayarında yazdırır.                                                                                                    |
| Hızlı            | Tüm Web sayfasını taslak kalite ayarında yazdırır.                                                                                                    |
| Siyah Beyaz      | Tüm Web sayfasını siyah beyaz yazdırır.                                                                                                    |
| Sadece Metin     | Web sayfasından sadece metin yazdırır.                                                                                                    |
| Fotoğraflar      | Web sayfasından sadece fotoğraf veya görüntü yazdırır.                                                                                                    |
|                  | Not: Yazdırılabilecek fotoğraf veya görüntü sayısı Fotoğraflar düğmesinin yanında görün-<br>tülenir.                                                                                                    |
| Önizleme         | Yazdırmadan önce Web sayfasının önizlemesini görüntüler.                                                                                                    |
| Q                |                                                                                                    |

## Yazıcı yazılım ayarlarını varsayılan ayarlara sıfırlama

### Windows 2000, Windows XP veya Windows Vista kullanıcıları:

- 1 Başlat → Ayarlar → Yazıcılar veya Yazıcılar ve Fakslar öğesini tıklatın.
- 2 Lexmark 2500 Series simgesini sağ tıklatın.
- 3 Yazdırma Tercihleri seçeneğini tıklatın.
- 4 Ayarları Kaydet menüsünü tıklatın.
- 5 Geri Yükleme bölümünden, Fabrika Ayarları (Varsayılanlar) öğesini seçin.

Not: Varsayılan fabrika ayarları silinemez.

# Kağıt ve özgün belge yerleştirme

## Kağıt yükleme

1 Şunlara dikkat edin:

- Mürekkep püskürtmeli yazıcılar için tasarlanmış kağıtları kullanın.
- Fotoğraf, parlak veya ağır mat kağıt kullanıyorsanız, kağıtların parlak veya yazdırılabilir yüzlerini size dönük olacak şekilde yükleyin. (Hangi yüze yazdırılacağı konusunda emin değilseniz, kağıt ile birlikte gelen yönergelere bakın.)
- Kağıdın kullanılmamış veya hasar görmemiş olduğundan emin olun.
- Özel kağıt kullanıyorsanız, bu kağıtla birlikte gelen yönergelere uyun.
- Kağıdı yazıcının içine zorla itmeyin.
- 2 İlk olarak kağıt yüklemeden önce, kağıt kılavuzlarını kağıt desteğinin kenarlarına doğru kaydırın.
- **3** Kağıdı, kağıt desteğinin tam ortasında duracak şekilde, dikey olarak yerleştirin ve kağıt kılavuzlarını kağıdın kenarlarına dayanacak şekilde ayarlayın.

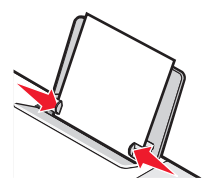

Not: Kağıt sıkışmalarını önlemek için, kağıt kılavuzlarını ayarlarken, kağıdın bükülmemesine dikkat edin.

## Özgün belgeleri tarayıcı camına yerleştirme

Fotoğraf, metin belgesi, dergi makalesi, gazete ve diğer yayımları tarayıp yazdırabilirsiniz. Faks için belgeyi tarayabilirsiniz.

Not: Tarayıcı camının maksimum tarama alanı 216 x 297 mm'dir (8,5 x 11,7 inç).

**1** Üst kapağı açın.

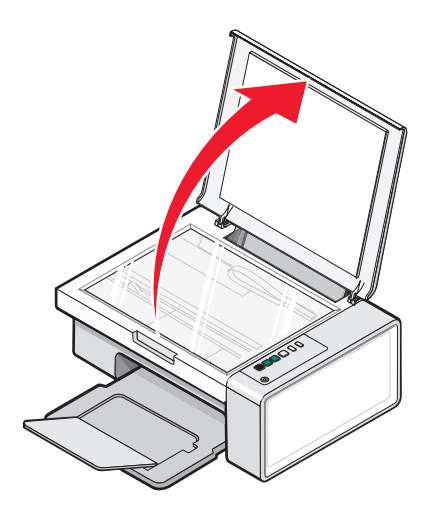

Kağıt ve özgün belge yerleştirme

2 Özgün belgeyi ya da öğeyi ön yüzü aşağı gelecek biçimde tarayıcı camının sağ alt köşesine yerleştirin.

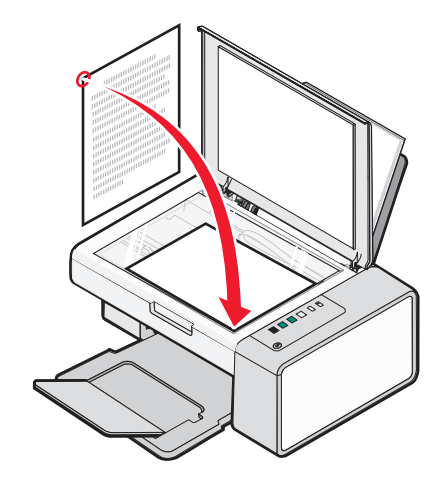

Not: Fotoğraflar aşağıda gösterildiği şekilde yerleştirilmelidir.

**3** Taranan görüntüde koyu kenarlardan kaçınmak için üst kapağı kapatın.

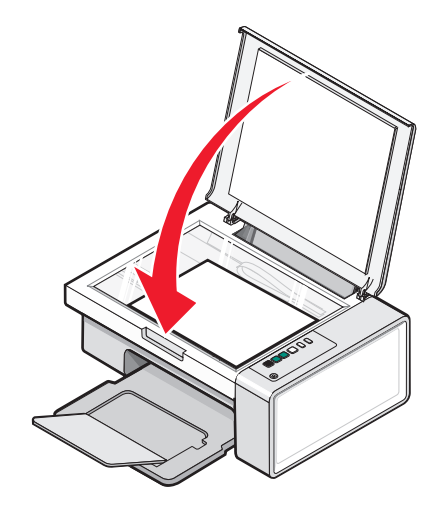

# Yazdırma

## Belge yazdırma

- 1 Kağıt yükleyin.
- 2 Belge açıkken, Dosya → Yazdır öğelerini tıklatın.
- 3 Özellikler, Tercihler, Seçenekler veya Ayarlar öğesini tıklatın.
- 4 Ayarları düzenleyin.
- 5 Tamam düğmesini tıklatın.
- 6 Tamam veya Yazdır düğmesini tıklatın.

## Web sayfası yazdırma

Herhangi bir Web sayfasını yazıcıda yazdırabilmek için Araç Çubuğu'nu kullanabilirsiniz.

Address at https://fluskwb03.place.lexmark.com/hnowledg.ref/pages/UShomepage

- 1 Kağıt yükleyin.
- **2** Microsoft Internet Explorer 5.5 veya sonraki sürümünü kullanarak bir Web sayfası açın.
- **3** Yazıcı ayarlarınızı denetlemek veya değiştirmek istiyorsanız:
  - a Araç çubuğu alanından, Lexmark→ Sayfa Ayarları öğelerini tıklatın.
  - **b** Yazdırma ayarlarını düzenleyin.
  - c Tamam düğmesini tıklatın.

Not: Diğer yazdırma ayarları için, bkz: "Yazdırma Özellikleri'ni kullanma", sayfa 16.

- 4 Web sayfasını yazdırmadan önce görüntülemek istiyorsanız:
  - a Önizle seçeneğini tıklatın.
  - **b** Sayfalar arasında gezinmek, sayfayı yakınlaştırmak veya uzaklaştırmak veya metin ve resimler veya sadece metin yazdırma seçeneklerinden birini işaretlemek için araç çubuğu seçeneklerini kullanın.
  - **c** Şunu tıklatın:
    - Yazdırma
      - veya
    - Kapat düğmesini tıklatın ve şu işlem ile devam edin: adım 5.
- **5** Gerekirse, Araç Çubuğu'ndan bir yazdırma seçeneğini işaretleyin:
  - Normal
  - Hızlı
  - Siyah Beyaz
  - Sadece Metin

## Web sayfasından fotoğraf veya görüntü yazdırma

- 1 Kağıt yükleyin. En iyi sonuçları elde etmek için parlak veya yazdırılan yüzü size dönük olacak şekilde fotoğraf veya ağır mat kağıt kullanın. (Hangi yüze yazdırılacağı konusunda emin değilseniz, kağıt ile birlikte gelen yönergelere bakın.)
- **2** Microsoft Internet Explorer 5.5 veya sonraki sürümünü kullanarak bir Web sayfası açın.

Araç Çubuğu'nda, Fotoğraflar yanında yazdırılabilecek fotoğrafların sayısı görüntülenir.

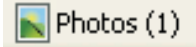

- **3** Fotoğrafların yanında bir sayı yoksa:
  - a Lexmark logolu açılan menüden, Seçenekler'i seçin.
  - b Gelişmiş sekmesini seçin.
  - c Daha düşük bir minimum fotoğraf boyutu seçin.
  - d Tamam düğmesini tıklatın.

Yazdırılabilecek fotoğraf sayısı Fotoğraflar düğmesinin yanında görüntülenir.

4 Fotoğraflar seçeneğini tıklatın.

Fast Pics iletişim kutusu görünür.

- **5** Tüm fotoğraf veya görüntüleri, aynı ayarları kullanarak yazdırmak istiyorsanız, istediğiniz boyutu, yazıcıdaki boş kağıt boyutunu ve kopya sayısını seçin.
- **6** Tek seferde bir fotoğraf veya görüntü yazdırmak istiyorsanız:
  - a Yazdırmak istemediğiniz fotoğrafları tıklatarak seçiminizi iptal edin.
  - **b** Sık yapılan düzenleme değişiklikleri yapmak için:
    - 1 Fotoğraf veya görüntüyü sağ tıklatın.
    - 2 Düzenle seçeneğini tıklatın.
    - 3 Seçimlerinizi yapın.
    - 4 Ekrandaki yönergeleri izleyin.
    - 5 İşiniz bitince, Bitti'yi tıklatın.
    - 6 İstediğiniz boyutu, yazıcıdaki boş kağıtların boyutlarını ve kopya sayısını seçin.
- 7 Şimdi Yazdır seçeneğini tıklatın.

# Fotoğraflarla çalışma

- En iyi sonuçları elde etmek için Lexmark Premium Fotoğraf Kağıdı veya Lexmark Fotoğraf Kağıdı kullanın.
- Mürekkebin bulaşmaması için, yazdırılan fotoğrafın yüzeyine dokunmayın. En iyi sonucu elde etmek için yazdırılan her sayfayı tek tek kağıt çıkış tepsisinde alın ve üst üste kopmadan, göstermeden veya saklamadan önce en az 24 saat kurumaları için bekleyin.

## Fotoğrafları alma ve yönetme

### Bilgisayarı kullanarak ortam aygıtındaki tüm fotoğrafları aktarma

- **1** Bilgisayarınıza herhangi bir CD ya da depolama aygıtı takın.
- 2 Windows XP veya Windows Vista kullanıyorsanız, "Windows'un ne yapmasını istiyorsunuz?" ekranı görüntülenir.

Lexmark Imaging Studio'yu kullanarak fotoğrafları bilgisayarınıza aktarın'ı tıklatın.

- 3 Tüm fotoğrafları otomatik olarak "Resimlerim" klasörüne kaydet seçeneğini tıklatın.
- 4 Fotoğraf Kitaplığı'ndaki aktarılan fotoğraflarınızı görüntülemek için CD'yi çıkarın.

### Bilgisayarı kullanarak ortam aygıtındaki seçili fotoğrafları aktarma

- 1 Bilgisayarınıza herhangi bir CD ya da depolama aygıtı takın.
- 2 Windows XP veya Windows Vista kullanıyorsanız, "Windows'un ne yapmasını istiyorsunuz?" ekranı görüntülenir.

Lexmark Imaging Studio'yu kullanarak fotoğrafları bilgisayarınıza aktarın'ı tıklatın.

- 3 Kaydedilecek fotoğrafları seç seçeneğini tıklatın.
- 4 Seçimi İptal Et seçeneğini tıklatın.
- 5 Aktarmak istediğiniz fotoğrafları tıklatarak seçin.
- 6 Fotoğrafları varsayılan klasöre kaydetmek istiyorsanız, İleri düğmesini tıklatın.
- 7 Fotoğrafları varsayılan klasör dışında bir klasöre kaydetmek istiyorsanız:
  - a Gözat düğmesini tıklatın.
  - **b** İstediğiniz klasörü seçin.
  - c Tamam düğmesini tıklatın.
- 8 Aktardığınız tüm fotoğraflara bir önek atamak istiyorsanız, onay kutusunu tıklatın ve bir ad girin.
- 9 İleri düğmesini tıklatın.
- **10** Fotoğraf Kitaplığı'ndaki aktarılan fotoğraflarınızı görüntülemek için CD'nizi çıkarın.

## Bilgisayarı kullanarak fotoğraf yazdırma

**Not:** Web sayfasından fotoğraf veya görüntü yazdırmak için, bkz: "Web sayfasından fotoğraf veya görüntü yazdırma", sayfa 22.

### Fotoğraf Kitaplığındaki fotoğrafları yazdırma

- 1 Kağıt yükleyin.
- 2 Masaüstünde Lexmark Imaging Studio simgesini çift tıklatın.
- 3 Fotoğraf Kitaplığını Görüntüle / Yazdır'ı tıklatın.
- 4 Yazdırmak istediğiniz fotoğrafları tıklatın.
- 5 Fotoğraf Yazdırma'yı tıklatın.
- 6 Yazdırma ayarlarını gerektiği gibi değiştirin.

#### Notlar:

- Kalite açılır listesinden yazdırma kalitesini seçin.
- Yazıcıdaki Kağıt Boyutu açılır listesinden, kağıt boyutunu seçin.
- Ayrıca diğer fotoğraf boyutlarını seçebilir ve fotoğrafların birden fazla kopyasını yazdırabilirsiniz.
- 7 Şimdi Yazdır seçeneğini tıklatın.

### Bilgisayarı kullanarak ortam aygıtındaki tüm fotoğrafları yazdırma

- 1 Fotoğraf kağıdını parlak ya da yazdırılacak yüzü yukarı bakacak şekilde yükleyin. (Hangi yüze yazdırılacağı konusunda emin değilseniz, kağıt ile birlikte gelen yönergelere bakın.) Daha fazla bilgi için, bkz: "Kağıt yükleme", sayfa 19.
- 2 Bilgisayarınıza herhangi bir CD ya da depolama aygıtı takın.
- **3** Windows XP veya Windows Vista kullanıyorsanız, "Windows'un ne yapmasını istiyorsunuz?" ekranı görüntülenir. Lexmark Imaging Studio'yu kullanarak fotoğrafları bilgisayarınıza aktarın'ı tıklatın.
- 4 Yazdırılacak fotoğrafları seç'i tıklatın.
- 5 Yazdır öğesini tıklatın.
- 6 Kalite açılır listesinden bir kopyalama kalitesi seçin.
- 7 Yazıcıdaki Kağıt Boyutu açılır listesinden, kağıt boyutunu seçin.
- 8 Bir fotoğrafın birden fazla baskısını almak veya 4 x 6 inç (10 x 15 cm) dışında bir fotoğraf boyutu seçmek için tablodan istediğiniz seçenekleri işaretleyin. Diğer boyutları görüntülemek ve seçmek için son sütundaki açılır listeyi kullanın.
- 9 Ekranın sağ alt köşesindeki Şimdi Yazdır'ı tıklatın.
- 10 CD'nizi çıkarın.

### Bilgisayarı kullanarak ortam aygıtındaki seçili fotoğrafları yazdırma

- 1 Fotoğraf kağıdını parlak ya da yazdırılacak yüzü yukarı bakacak şekilde yükleyin. (Hangi yüze yazdırılacağı konusunda emin değilseniz, kağıt ile birlikte gelen yönergelere bakın.) Daha fazla bilgi için, bkz: "Kağıt yükleme", sayfa 19.
- 2 Bilgisayarınıza herhangi bir CD ya da depolama aygıtı takın.
- **3** Windows XP veya Windows Vista kullanıyorsanız, "Windows'un ne yapmasını istiyorsunuz?" ekranı görüntülenir. Lexmark Imaging Studio'yu kullanarak fotoğrafları bilgisayarınıza aktarın'ı tıklatın.
- 4 Yazdırılacak fotoğrafları seç'i tıklatın.
- 5 Seçimi İptal Et seçeneğini tıklatın.
- 6 Yazdırmak istediğiniz fotoğraf(lar)ı tıklatarak seçin.
- 7 Yazdır öğesini tıklatın.
- 8 Kalite açılır listesinden bir kopyalama kalitesi seçin.
- 9 Yazıcıdaki Kağıt Boyutu açılır listesinden, kağıt boyutunu seçin.
- 10 Bir fotoğrafın birden fazla baskısını almak veya 4 x 6 in inç (10 x 15 cm) dışında bir fotoğraf boyutu seçmek için tablodan istediğiniz seçenekleri işaretleyin. Diğer boyutları görüntülemek ve seçmek için son sütundaki açılır listeyi kullanın.
- 11 Ekranın sağ alt köşesindeki Şimdi Yazdır'ı tıklatın.
- 12 CD'yi çıkarın.

### Fotoğraf Paketleri Yazdırma

- 1 Masaüstünde Lexmark Imaging Studio simgesini çift tıklatın.
- 2 Fotoğraf Paketleri'ni tıklatın.
- **3** Fotoğraf paketinize dahil etmek istediğiniz fotoğrafları tıklatarak seçin.
- 4 İleri düğmesini tıklatın.
- 5 Kalite açılır listesinden bir kopyalama kalitesi seçin.
- 6 Yazıcıdaki Kağıt Boyutu açılır listesinden, kağıt boyutunu seçin.
- 7 Bir fotoğrafın birden fazla baskısını almak veya 4 x 6 inç (10 x 15 cm) dışında bir fotoğraf boyutu seçmek için tablodan istediğiniz seçenekleri işaretleyin. Diğer boyutları görüntülemek ve seçmek için son sütundaki açılır listeyi kullanın.
- 8 Ekranın sağ alt köşesindeki Şimdi Yazdır'ı tıklatın.

## Fotoğraf projeleri yaratma

#### Fotoğraf Tebrik Kartları Yaratma

- 1 Masaüstünde Lexmark Imaging Studio simgesini çift tıklatın.
- 2 Fotoğraf Tebrik Kartları'nı tıklatın.
- **3** Tarz sekmesinden, tıklatarak tebrik kartınız için bir tarz seçin.

- 4 Fotoğraf sekmesinden, bir fotoğraf seçin ve ekranın sağ tarafındaki önizleme bölümüne sürükleyin.
- **5** Fotoğraf tebrik kartınıza metin ekleyebilmek için metin alanını tıklatın.
- 6 Metninizi düzenlemeniz bitince, Tamam düğmesini tıklatın.
- 7 Farklı bir tarz ve/veya fotoğraf kullanarak, başka bir fotoğraf tebrik kartı yaratmak istiyorsanız, Yeni Kart Ekle'yi tıklatın ve adım 3, sayfa 25 ile arasında anlatılan işlemleri tekrarlayınadım 6, sayfa 26.
- 8 Fotoğraf tebrik kartınızı yazdırmak istiyorsanız, Paylaş sekmesinde Fotoğraf Tebrik Kartınızı Yazdırın'ı seçin.
- 9 Kopya sayısı açılır listesinden kopya sayısını seçin.
- 10 Kalite açılır listesinden kopyalama kalitesini seçin.
- **11** Yazıcıdaki Kağıt Boyutu açılır listesinden, kağıt boyutunu seçin.

| Desteklenen kağıt boyutları | Boyutlar                             |
|-----------------------------|--------------------------------------|
| A4                          | 210 x 297 milimetre                  |
| Letter                      | 8.5 x 11 inç                         |
| Tebrik kartları             | 4 x 8 inç (10.16 x 20.32 santimetre) |

- 12 Şimdi Yazdır seçeneğini tıklatın.
- 13 Fotoğraf tebrik kartınızı e-posta ile göndermek istiyorsanız, Paylaş sekmesinde Fotoğraf Tebrik Kartınızı E-posta ile Gönderin'i tıklatın.
- 14 Ekrandaki Gönderim Kalitesi ve Hızı bölmesinden, görüntü boyutunu seçin.
- 15 Fotoğraf tebrik kartlarınızın eklendiği bir e-posta mesajı oluşturmak için E-posta Oluştur'u tıklatın.

### Slayt gösterisi oluşturma ve görüntüleme

- 1 Masaüstünde Lexmark Imaging Studio simgesini çift tıklatın.
- 2 Slayt Gösterisi öğesini tıklatın.
- **3** Slayt gösterisinde olmasını istediğiniz fotoğrafları tıklatın ve "Slayt Gösterinizdeki Fotoğraflar" alanına sürükleyin.

Fotoğrafların belirli bir sırada görüntülenmesini istiyorsanız, fotoğrafları göstermek istediğiniz sırayla tıklatın.

#### Notlar:

- Slayt gösterisi ayarlarını değiştirmek istiyorsanız Ayarlar sekmesini tıklatın.
- Slayt gösterisini kaydetmek ya da yazdırmak istiyorsanız, Paylaş sekmesini tıklatın.
- 4 Gösteriyi Görüntüle öğesini tıklatın.

### Resmi çok sayfalı poster olarak yazdırma

- 1 Kağıt yükleyin.
- 2 Masaüstünde Lexmark Imaging Studio simgesini çift tıklatın.
- **3** Karşılama ekranının Yaratıcı Görevler Yazdırma kısmında, **Poster**'i tıklatın.

- 4 Fotoğraf tarıyorsanız:
  - a Fotoğrafı ön yüzü aşağı gelecek biçimde tarayıcı camına yerleştirin.
  - b Dosya→ Tarayıcıdan Fotoğraf Ekle öğelerini tıklatın.
- 5 Yeni bir öğe taramıyorsanız, fotoğrafınızın bulunduğu klasörü açın.
- 6 Fotoğrafı Çok Sayfalı Poster Yazdır önizleme alanına sürükleyin.
- 7 Sol bölmenin alt tarafındaki Sonraki Adım'ı tıklatın.
- **8** "Posterin yazdırılacağı kağıt boyutu" açılır listesinden bir kağıt boyutu seçin.
- 9 "Posterin Baskı Kalitesi" açılır listesinden baskı kalitesini seçin.
- **10** Poster Boyutu açılır menüsünden, bir poster boyutu seçin.
- **11** Yazdırılan sayfaya daha iyi sığması için posteri döndürmek istiyorsanız, **90 derece çevir**'i tıklatın.
- 12 Ekranın sağ alt köşesindeki Şimdi Yazdır'ı tıklatın.

# Kopyalama

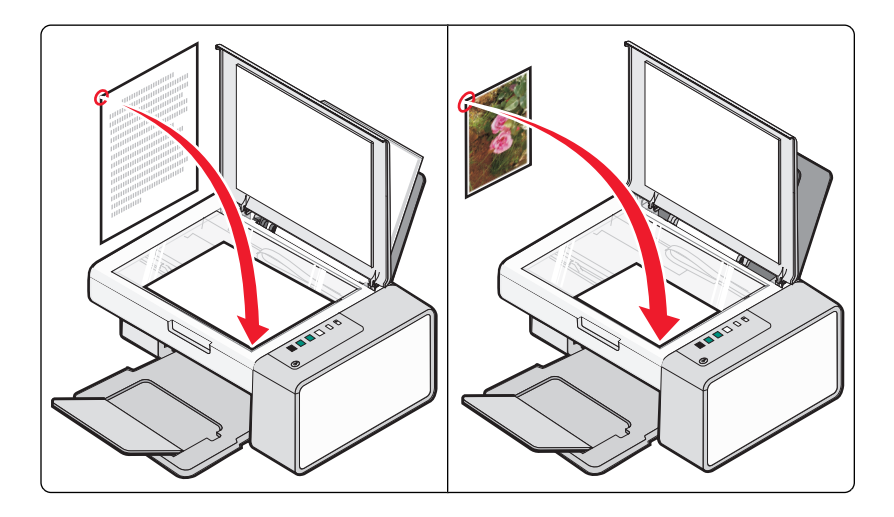

## Kontrol panelini kullanarak kopyalama

### Kopyalama yapma

- 1 Kağıt yükleyin.
- 2 Özgün belgeyi tarayıcı camına ön yüzü aşağı bakacak şekilde yerleştirin.
- 3 Renkli bir kopya başlatmak için 🕑 ☞ 🖻 düğmesine ya da siyah beyaz bir kopya için 💽 ➡ ➡ düğmesine basın.

### 4 x 6 fotoğraf kopyalama

- 1 Parlak veya yazdırılan yüzü size dönük olacak şekilde 4 x 6 (10 x 15 cm) fotoğraf kartı yükleyin. (Hangi yüze yazdırılacağı konusunda emin değilseniz, kağıt ile birlikte gelen yönergelere bakın.)
- **2** Bir fotoğrafı ön yüzü aşağı gelecek biçimde tarayıcı camının sağ alt köşesine yerleştirin. Daha fazla bilgi için, bkz: "Özgün belgeleri tarayıcı camına yerleştirme", sayfa 19.
- 3 🕑 🖦 düğmesine basın.

## Bilgisayarı kullanarak kopyalama

### Bilgisayarı kullanarak belge kopyalama

1 Özgün belgeyi tarayıcı camına ön yüzü aşağı bakacak şekilde yerleştirin.

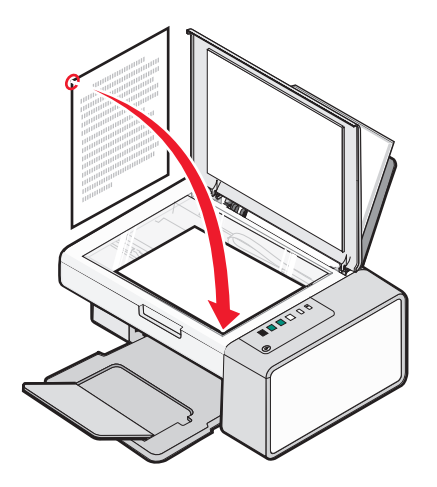

- 2 Masaüstünde Lexmark Imaging Studio simgesini çift tıklatın.
- 3 Karşılama ekranının sol tarafında, Kopyala'yı tıklatın.
- 4 Belge seçeneğini işaretleyin.
- 5 Başlat'ı tıklatın.
- 6 Kopya sayısı açılır listesinden kopya sayısını seçin.
- 7 Kalite açılır listesinden kopyalama kalitesini seçin.
- 8 Yazıcıdaki Kağıt Boyutu açılır listesinden, kağıt boyutunu seçin.
- 9 İlgili seçeneği tıklatarak belgenizin ne renk (Renkli, Gri ya da Siyah Beyaz) yazdırılmasını istediğinizi seçin.
- **10** Parlaklık değerini ayarlamak için, Parlaklık kaydırma çubuğunu kullanın.
- **11** Özel bir baskı boyutu seçmek için, Baskı Boyutu kutusuna 25 ile 400 arasında bir değer girin. Sayfaya Sığdır seçeneğini tıklatarak belgenin sayfaya sığdırılmasını sağlayabilirsiniz.
- 12 Ekranın sağ alt köşesindeki Şimdi Kopyala'yı tıklatın.

## Bilgisayarı kullanarak fotoğraf kopyalama

1 Fotoğrafı ön yüzü aşağı gelecek biçimde tarayıcı camına yerleştirin.

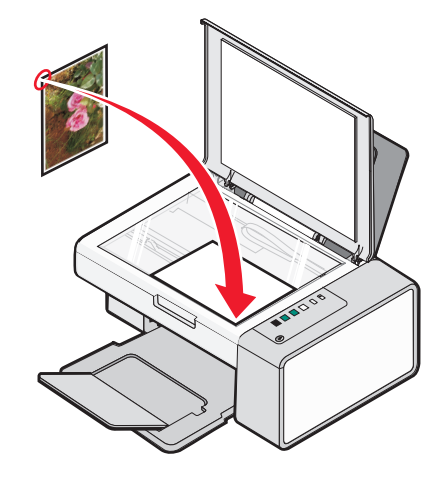

- 2 Masaüstünde Lexmark Imaging Studio simgesini çift tıklatın.
- **3** Karşılama ekranının sol tarafında, **Kopyala**'yı tıklatın.
- 4 Fotoğraf'ı seçin.
- 5 Başlat'ı tıklatın.

Fotoğraf sağ bölmede görüntülenir.

- 6 Kalite açılır listesinden kopyalama kalitesini seçin.
- 7 Yazıcıdaki Kağıt Boyutu açılır listesinden, kağıt boyutunu seçin.
- 8 Bir fotoğrafın birden fazla baskısını almak veya 4 x 6 inç (10 x 15 cm) dışında bir fotoğraf boyutu seçmek için tablodan istediğiniz seçenekleri işaretleyin. Diğer boyutları görüntülemek ve seçmek için son sütundaki açılır listeyi kullanın.
- 9 Ekranın sağ alt köşesindeki Şimdi Kopyala'yı tıklatın.

# Tarama

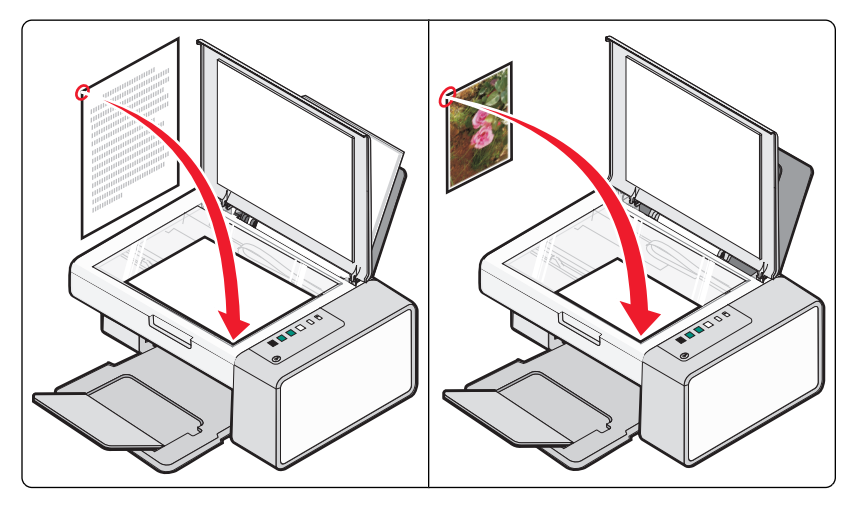

**Not:** Yazıcının bir bilgisayara bağlı olduğundan ve hem yazıcının hem de bilgisayarın açık olduğundan emin olun.

## Kontrol panelini kullanarak tarama

- 1 Özgün belgeyi tarayıcı camına ön yüzü aşağı bakacak şekilde yerleştirin.
- 2 Taramaya başlamak için <sup>▲</sup> <sup>■</sup> düğmesine basın.
   Fotoğraf Kaydet iletişim kutusu bilgisayarınızın ekranında görünür.
- 3 Taramayı kaydetmek için, Göz At'ı tıklatın daha sonra taranan görüntüyü kaydedeceğiniz yeri seçin.
- 4 Taranan resim için istediğiniz dosya adı ve biçimini girin.
- 5 Kaydet düğmesini tıklatın.

## Bilgisayarı kullanarak tarama ayarlarını özelleştirme

- 1 Masaüstünde Lexmark Imaging Studio simgesini çift tıklatın.
- 2 Tara düğmesini tıklatın.
- 3 Özel Ayarlar seçeneğini tıklatın.
- 4 Ayarları gerektiği şekilde değiştirin.

| Ayar                             | Seçenekler                                                                                                    |
|----------------------------------|----------------------------------------------------------------------------------------------------|
| Renk Derinliği                   | Renkli, Gri veya Siyah Beyaz seçeneklerinden birini seçin.                                                                                                    |
| Tarama Çözünürlüğü (Nokta / İnç) | Açılır listeden bir tarama çözünürlüğü değeri seçin.                                                                                                    |
| Boyut                            | <ul> <li>Taranan öğeyi otomatik olarak kırpabilirsiniz. Kaydırma<br/>çubuğunu istediğiniz ayarın üzerine getirin.</li> <li>Taranacak alanı seçebilirsiniz. Açılır listeden bir kağıt<br/>kaynağı seçin.</li> </ul> |

| Ayar                                      | Seçenekler                                                                         |
|-------------------------------------------|------------------------------------------------------------------------------------|
| Taranacak alanı seçin.                    | Açılır listeden bir kağıt boyutu seçerek, taranacak alanı<br>seçebilirsiniz.       |
| OCR yazılımı ile görüntüyü metne dönüştür | Görüntünüzü metne dönüştürmek için bu seçeneği işaret-<br>leyin.                   |
| Tararken daima bu ayarları kullan         | Bu onay kutusunu işaretleyerek, yaptığınız seçimleri kalıcı hale getirebilirsiniz. |

# Faks gönderme ve alma

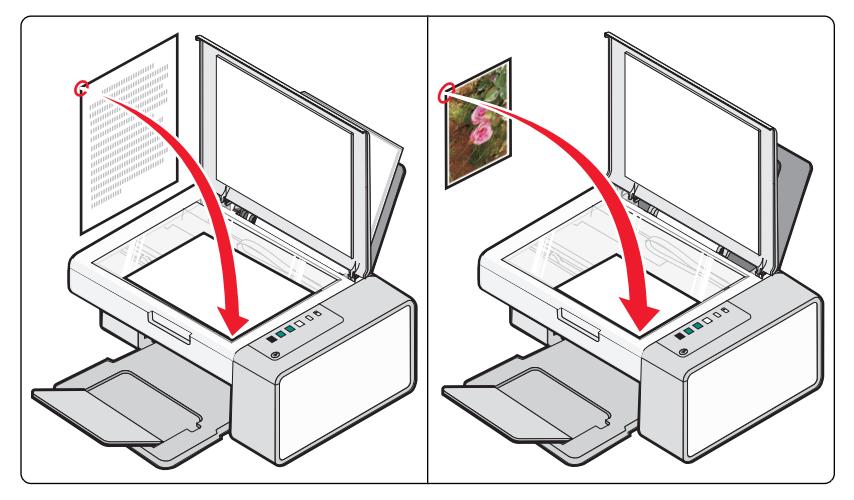

Şunlara dikkat edin:

- Yazıcı, faks modemi olan bir bilgisayara bağlanmıştır.
- Bilgisayar çalışan bir telefon hattına bağlanmıştır.
- Bilgisayar ve yazıcının her ikisi birden açıktır.

## Yazılımı kullanarak faks gönderme

Belgeyi bilgisayara tarayabilir ve sonra yazılımı kullanarak fakslayabilirsiniz.

- 1 Özgün belgeyi tarayıcı camına ön yüzü aşağı bakacak şekilde yerleştirin.
- 2 Masaüstünde Lexmark Imaging Studio simgesini çift tıklatın.
- 3 Karşılama ekranının sol tarafında, Faks'ı tıklatın.
- 4 Belge seçeneğini işaretleyin.
- 5 Başlat'ı tıklatın.
- 6 Alıcı bilgilerini girin ve sonra İleri düğmesini tıklatın.

Not: Bir faks numarasında 64'e kadar rakam, virgül, boşluk ve/veya şu semboller bulunabilir: \* # + - ( ).

- 7 Kapak sayfası bilgilerini girin ve sonra İleri düğmesini tıklatın.
- 8 Faksınızla göndermek istediğiniz ek dosyalar varsa, bu dosyaları şimdi ekleyin ve sonra İleri düğmesini tıklatın.
- 9 Faksınızı göndermek için:
  - Hemen—Şimdi gönder seçeneğini işaretleyin.
  - Programlanan zamanda:
    - a "Göndermeyi ertele" seçeneğini işaretleyin.
    - **b** Tarih ve saati ayarlayın.
- **10** Faksınızın bir kağıt kopyasını istiyorsanız Faksınızın bir kopyasını yazdırma seçeneğini işaretleyin.
- 11 Gönder'i tıklatın.

## Yazılımı kullanarak faks alma

- 1 Masaüstünde Lexmark Imaging Studio simgesini çift tıklatın.
- 2 Karşılama ekranının sol tarafında, **Faks**'ı tıklatın. Faks Çözümleri Yazılımını görüntülenir.
- 3 Araçlar → Tercihler ve Ayarlar'ı tıklatın.
- 4 Faks Alma sekmesini tıklatın.
- 5 "Gelen Aramalar" kısmından, Otomatik Olarak seçeneğini işaretleyin.
- 6 Yazıcının otomatik olarak faksları almadan önce bekleyeceği zil sayısını ayarlamak için, "Yanıtlamadan önce zil" açılır listesinden bir ayar seçin.
- 7 Ayarları kaydetmek için Tamam düğmesini tıklatın.

# Yazıcının bakımı

## Yazıcı kartuşlarını değiştirme

## Kullanılmış yazıcı kartuşunu çıkarma

- 1 Yazıcının açık olduğundan emin olun.
- 2 Tarayıcı birimini kaldırın.

Yazıcı meşgul değilse, yazıcı kartuşu taşıyıcısı hareket eder ve yükleme pozisyonunda durur.

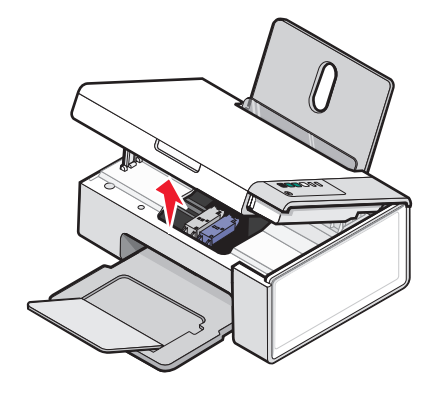

3 Kartuş taşıyıcı kapağını kaldırmak için kartuş taşıyıcı kolunu bastırın.

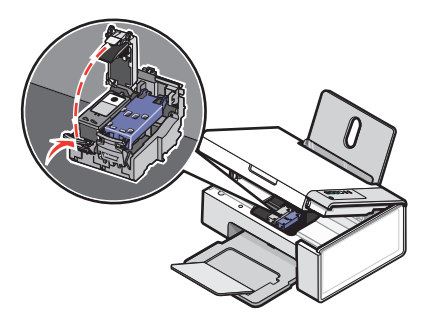

4 Kullanılmış yazıcı kartuşunu çıkarın.

Not: Her iki kartuşu da çıkarmak istiyorsanız, ikinci kartuş için 3. ve 4. adımları yineleyin.

### Yazıcı kartuşlarını takma

1 Yeni yazıcı kartuşu takıyorsanız, kartuşun arkasındaki ve altındaki etiket ve bandı çıkarın.

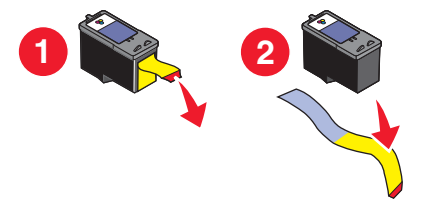

**Uyarı—Hasar Tehlikesi:** Kartuşun arkasındaki altın temas noktalarına ve altındaki metal püskürtme uçlarına *dokunmayın*.

Yazıcının bakımı

2 Kartuş taşıyıcı kapaklarını kaldırmak için kartuş taşıyıcı kollarını bastırın.

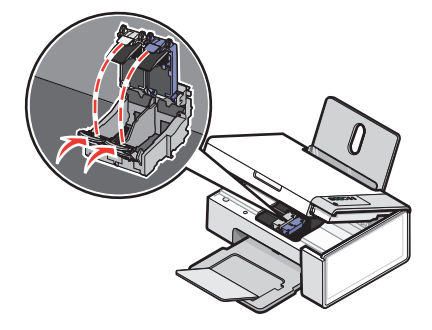

**3** Siyah kartuşu veya fotoğraf kartuşunu sol taşıyıcıya takın. Renkli kartuşu sağ taşıyıcıya takın.

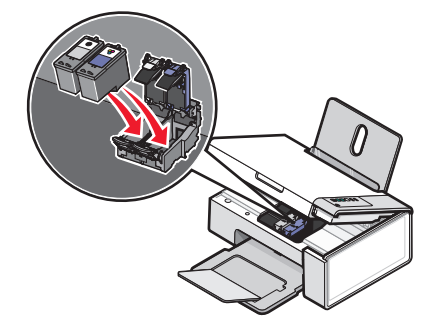

4 Kapakları kapatın.

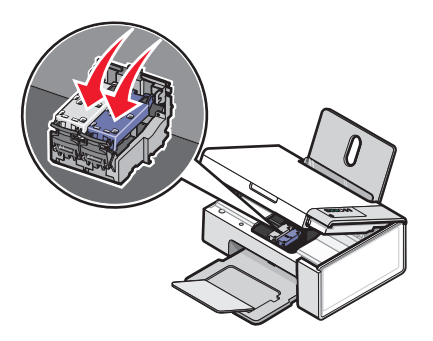

**5** Tarayıcı ünitesini kaldırın, tarayıcı desteğini kartuş taşıyıcılarına doğru yavaşça itin ve tarayıcı ünitesini tümüyle kapanıncaya kadar dikkatlice aşağı indirin.

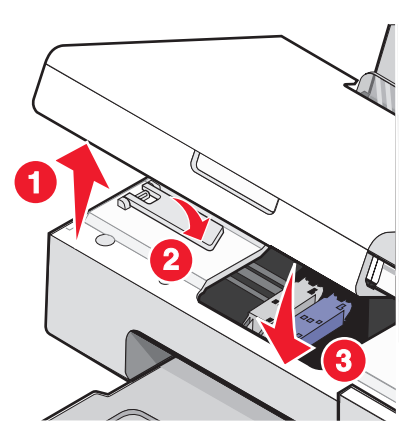

6 Kağıt yükleyin.

Yazıcının bakımı 36

- 7 Hizalama sayfası yazdırmak için 🕑 <sup>∠</sup>→ üç saniye düğmesini basın ve basılı tutun.
- 8 Yazdırılan hizalama sayfasını tarayıcıya sağ alt köşede yüz üstü koyun ve üst kapağı kapatın.

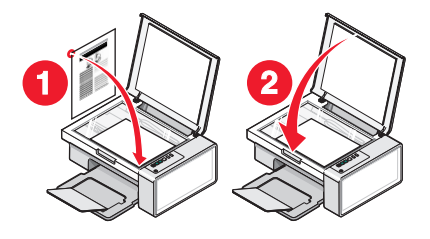

9 Kartuşları hizalamak için tekrar 🕑 <sup>≤</sup>⁺■ düğmesine basın.

**Not:** Yeni bir tarama, yazdırma, kopyalama veya faks işi başlatmak için tarayıcı ünitesinin kapatılması gerekir.

## Daha iyi yazdırma kalitesi sağlama

### Baskı kalitesini artırma

Belgenin baskı kalitesinden memnun değilseniz, şunları yapın:

- Belge için uygun kağıdı kullanın. Fotoğraf veya yüksek kaliteli görüntü yazdırıyorsanız, fotoğrafları ve diğer yüksek kaliteli görüntüleri yazdırırken Lexmark Premium Fotoğraf Kağıdı kullanın.
- Daha ağır veya parlak beyaz kağıtlar kullanın.
- Daha yüksek bir baskı kalitesi seçin.

Belgenin baskı kalitesi hala istediğiniz gibi değilse, şunları yapın:

1 Yazıcı kartuşlarını hizalayın. Daha fazla bilgi için, bkz: "Yazıcı kartuşlarını hizalama", sayfa 37.

Baskı kalitesi düzelmediyse, şunu yapın: adım 2.

**2** Kartuş püskürtme uçlarını temizleyin. Daha fazla bilgi için, bkz: "Kartuş püskürtme uçlarını temizleme", sayfa 38.

Baskı kalitesi düzelmediyse, şunu yapın: adım 3.

**3** Kartuşları çıkartıp yeniden takın. Daha fazla bilgi için, bkz: "Kullanılmış yazıcı kartuşunu çıkarma", sayfa 35 ve "Yazıcı kartuşlarını takma", sayfa 35.

Baskı kalitesi düzelmediyse, şunu yapın: adım 4.

**4** Yazıcı kartuşu püskürtme uçlarını ve temas noktalarını silin. Daha fazla bilgi için, bkz: "Yazıcı kartuşu püskürtme uçlarını ve temas noktalarını silme", sayfa 39.

Baskı kalitesi hala beklentinizi karşılamıyorsa, kartuşu değiştirin. Daha fazla bilgi için, bkz: "Kağıt ve diğer sarf malzemelerini sipariş etme", sayfa 40.

### Yazıcı kartuşlarını hizalama

- 1 Düz kağıt yükleyin.
- 2 Çözüm Merkezi'ni açın.
- 3 Bakım sekmesinden, Belirsiz kenarları düzeltmek için hizala öğesini tıklatın.

4 Yazdır öğesini tıklatın.

Hizalama sayfası yazdırılır.

5 Yazıcının üst kapağını açın.

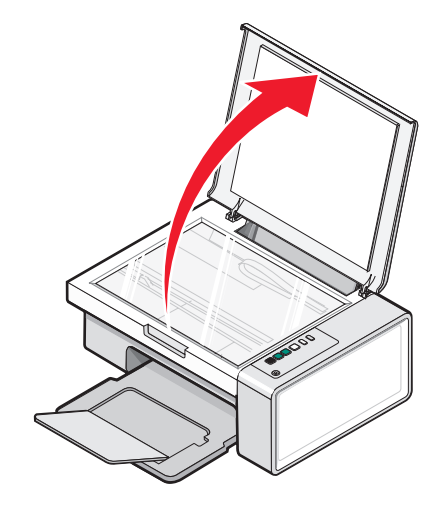

**6** Yazdırılan hizalama sayfasını tarayıcıya sağ alt köşede yüz üstü yerleştirin ve sonra üst kapağı kapatın.

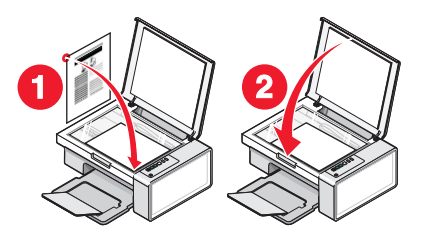

7 🕑 <sup>≤</sup>→■ düğmesine basın.

Birkaç saniye sonra bilgisayarınızın ekranında Hizalama Başarılı iletişim kutusu görüntülenir.

- 8 Kapat düğmesini tıklatın.
- 9 Çıkış'ı tıklatın.

Baskı kalitesini artırmak için kartuşları hizaladıysanız, belgenizi yeniden yazdırın. Baskı kalitesi düzelmediyse, püskürtme uçlarını temizleyin.

### Kartuş püskürtme uçlarını temizleme

- 1 Düz kağıt yükleyin.
- 2 Çözüm Merkezi'ni açın. Bkz: "Çözüm Merkezi'ni kullanma", sayfa 15.
- 3 Bakım sekmesinden, Yatay çizgileri düzeltmek için hizala öğesini tıklatın.
- 4 Yazdır seçeneğini tıklatın.

Kartuş püskürtme uçlarını temizlemek üzere, kartuşlar mürekkeple zorlanarak sayfa yazdırılır.

- **5** Baskı kalitesinin iyileşip iyileşmediğini görmek için belgeyi bir kez daha yazdırın.
- 6 Baskı kalitesi düzelmediyse, püskürtme uçlarını en çok iki kez daha temizlemeyi deneyin.

```
38
```

### Yazıcı kartuşu püskürtme uçlarını ve temas noktalarını silme

- **1** Yazıcı kartuşlarını çıkarın.
- 2 Temiz ve hav bırakmayan bir bezi suyla nemlendirin.
- **3** Bezi üç saniye kadar yavaşça püskürtme uçlarının üzerinde tutun ve gösterilen yönde silin.

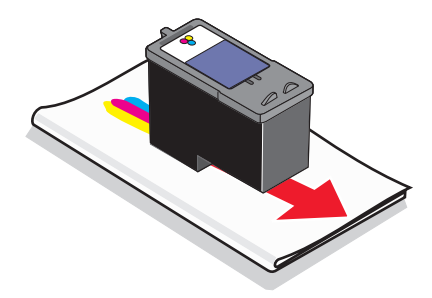

**4** Bezin başka bir temiz bölümünü kullanarak, üç saniye kadar yavaşça temas noktalarının üzerinde tutun ve gösterilen yönde silin.

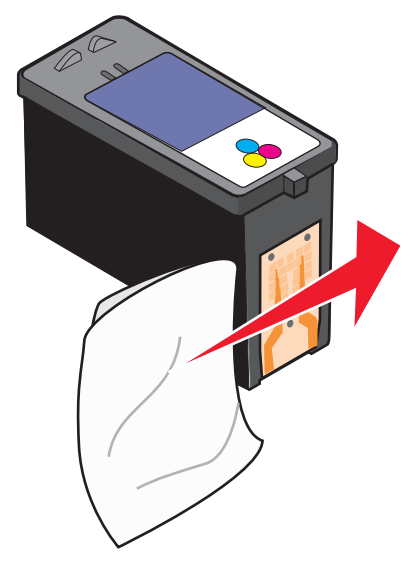

- **5** Bezin başka bir temiz bölümüyle, adım 3 ve adım 4 işlemlerini yineleyin.
- 6 Püskürtme uçlarının ve temas noktalarının iyice kurumasını bekleyin.
- 7 Yazıcı kartuşlarını yeniden takın.
- 8 Belgeyi yeniden yazdırın.
- **9** Baskı kalitesi düzelmediyse, püskürtme uçlarını temizleyin. Daha fazla bilgi için, bkz: "Kartuş püskürtme uçlarını temizleme", sayfa 38.
- **10** En çok iki kez daha adım 9 işlemini tekrarlayın.
- **11** Baskı kalitesi hala beklentinizi karşılamıyorsa, yazıcı kartuşlarını değiştirin.

## Yazıcı kartuşu sipariş etme

| Parça                        | Parça numarası | Ortalama kartuş standardına dayalı kağıt verimi <sup>1</sup> |
|------------------------------|----------------|--------------------------------------------------------------|
| Siyah kartuş                 | 28A            | 175                                                          |
| Siyah kartuş²                | 28             | 175                                                          |
| Yüksek verimli siyah kartuş  | 34             | 550                                                          |
| Renkli kartuş                | 29A            | 150                                                          |
| Renkli kartuş²               | 29             | 150                                                          |
| Yüksek verimli renkli kartuş | 35             | 500                                                          |
| Fotoğraf kartuşu             | 31             | Uygulanamaz                                                  |

Lexmark 2500 series modelleri (Lexmark 2580 haricinde)

<sup>1</sup> Devamlı yazdırma ile elde edilen değerler. ISO/IEC 24711'e (FDIS) uygun açıklanan verim değeri.

<sup>2</sup> Lisanslı İade Programı Kartuş

#### Lexmark 2580 modelleri

| Parça            | Parça numarası |
|------------------|----------------|
| Renkli kartuş    | 2              |
| Siyah kartuş     | 3              |
| Fotoğraf kartuşu | 31             |

## Kağıt ve diğer sarf malzemelerini sipariş etme

Sarf malzemeleri sipariş etmek veya size en yakın satıcıyı bulmak için **www.lexmark.com** adresindeki Web sitemizi ziyaret edin.

#### Notlar:

- En iyi sonuçları elde etmek için, yalnızca Lexmark yazıcı kartuşlarını kullanın.
- Fotoğraf veya diğer yüksek kaliteli görüntüleri yazdırırken en iyi sonuçları etmek için, Lexmark fotoğraf kağıtlarını kullanın.

USB kablosu (parça numarası 1021294) sipariş etmek için, www.lexmark.com sayfasına gidin.

| Kağıt                                                     | Kağıt boyutu |
|-----------------------------------------------------------|--------------|
| Lexmark Premium Fotoğraf Kağıdı                           | Letter       |
|                                                           | • A4         |
|                                                           | • 4 x 6 inç  |
|                                                           | • 10 x 15 cm |
|                                                           | • L          |
| Not: Bulunabilirlik ülkeye veya bölgeye göre değişebilir. |              |

| Kağıt                                                     | Kağıt boyutu |
|-----------------------------------------------------------|--------------|
| Lexmark Fotoğraf Kağıdı                                   | Letter       |
|                                                           | • A4         |
|                                                           | • 4 x 6 inç  |
|                                                           | • 10 x 15 cm |
| Lexmark PerfectFinish <sup>™</sup> Fotoğraf Kağıdı        | Letter       |
|                                                           | • A4         |
|                                                           | • 4 x 6 inç  |
|                                                           | • 10 x 15 cm |
|                                                           | • L          |
| Not: Bulunabilirlik ülkeye veya bölgeye göre değişebilir. |              |

Kendi ülkenizdeki veya bölgenizdeki Lexmark Premium Fotoğraf Kağıdını, Lexmark Fotoğraf Kağıdını veya Lexmark PerfectFinish Fotoğraf Kağıdını satın alma bilgileri için **www.lexmark.com** adresini ziyaret edin.

# Sorun Giderme

- "Kurulum sorunlarını giderme", sayfa 42
- "Yazdırma sorunlarını giderme", sayfa 45
- "Kopyalama sorunlarını giderme", sayfa 48
- "Tarama sorunlarını giderme", sayfa 49
- "Faks sorunlarını giderme", sayfa 52
- "Kağıt sıkışması ve yanlış besleme sorunlarını giderme", sayfa 52
- "Kontrol panelindeki yanıp sönen ışıklar", sayfa 54
- "Hata mesajları", sayfa 56
- "Yazılımı kaldırıp yeniden yükleme", sayfa 57

## Kurulum sorunlarını giderme

- "Güç düğmesi ışığı yanmıyor", sayfa 42
- "Yazılım yüklenmiyor", sayfa 42
- "Sayfa yazdırılmıyor", sayfa 44

## Güç düğmesi ışığı yanmıyor

| Güç bağlantısını denetleyin | <ol> <li>Güç kablosunu prizden çekip, ardından da yazıcıdan çıkarın.</li> <li>Kabloyu yazıcıdaki güç kaynağına iyice oturana kadar itin.</li> </ol> |
|-----------------------------|----------------------------------------------------------------------------------------------------|
|                             |                                                                                                    |
|                             | 3 Kablonun diğer ucunu yazıcının daha önce kullandığından farklı bir prize takın.                                                                   |
|                             | 4 🕲 ışığı yanmıyorsa, 🕲 düğmesine basın.                                                                                                    |

### Yazılım yüklenmiyor

| İşletim sisteminizi kontrol edin       | Aşağıdaki işletim sistemleri desteklenir: Windows 2000,<br>Windows XP, Windows Vista ve Mac OS X.              |
|----------------------------------------|----------------------------------------------------------------------------------------------------|
|                                        | <b>Not:</b> Windows 2000 kullanıcıları, Service Pack 3 veya<br>üzerini kullandıklarından emin olmalıdır.       |
| Sistem gereksinimlerinizi kontrol edin | Bilgisayarınızın kutuda listelenen minimum sistem gereksi-<br>nimlerini karşılayıp karşılamadığını denetleyin. |

|                                              | 1                     |                                                                                                    |
|----------------------------------------------|-----------------------|----------------------------------------------------------------------------------------------------|
| USB kablosu takılı olmayabilir               | 1<br>2<br>3           | USB kablosunun zarar görüp görmediğini kontrol edin.<br>USB kablosunun kare ucunu yazıcının USB bağlantı<br>noktasına sıkıca yerleştirin.<br>USB kablosunun dikdörtgen ucunu bilgisayarın USB<br>bağlantı noktasına sıkıca yerleştirin.<br>USB bağlantı noktası € USB simgesiyle belirtilir. |
| Vazioi vazilimini vüklomok join ou jolomlari | 4                     | Dilaian ann an Ann ann                                                                                                    |
| yapın                                        | 1<br>2<br>3           | Bilgisayarınızı kapatıp açın.<br>Tüm Yeni Donanım ekranlarında <b>İptal</b> düğmesine<br>basın.<br>CD'yi yerleştirin ve yazılımı yeniden yüklemek için                                                                                                    |
|                                              |                       | ekrandaki yönergelen izleyin.                                                                                                    |
| Güç kaynağının tekrar bağlanması gerekebilir | 1<br>2<br>3<br>4<br>5 | <ul> <li>düğmesine basarak yazıcıyı kapatın.</li> <li>Güç kablosunu prizden çekin.</li> <li>Güç kaynağını yavaşça yazıcıdan ayırın.</li> <li>Güç kablosunu yeniden yazıcıya takın.</li> <li>Güç kablosunu prize takın.</li> </ul>                                                            |
|                                              | 6                     | U dugmesine basarak yazıcıyı açın.                                                                                                    |
| Başka yazılım çalışıyor olabilir             | 1<br>2<br>3<br>4      | Açık tüm yazılım uygulamalarını kapatın.<br>Virüsten korunma programlarını devre dışı bırakın.<br>Bilgisayarım simgesini çift tıklatın.<br>Windows XP'de, Bilgisayarım simgesine erişmek için<br>Başlat düğmesini tıklatın.<br>CD–ROM sürücüsü simgesini çift tıklatın.                      |
|                                              | 5                     | Gerekivorsa. <b>setup.exe</b> öğesini cift tıklatın.                                                                                                    |
|                                              | 6                     | Yazılımı yüklemek için ekrandaki yönergeleri izlevin                                                                                                    |
| Yazılım düzgün yüklenmemiş olabilir          | 1                     | Yazıcı yazılımını kaldırıp yeniden yükleyin. Daha fazla<br>bilgi için, bkz: "Yazılımı kaldırıp yeniden yükleme",<br>sayfa 57.                                                                                                    |
|                                              | 2                     | Yazılım yine de düzgün yüklenmediyse, en yeni<br>yazılımlar için <b>www.lexmark.com</b> adresindeki web<br>sitemizi ziyaret edin.                                                                                                    |
|                                              |                       | <ul> <li>Birleşik Devletler dışında tüm ülke veya bölgelerde<br/>ülkenizi veya bölgenizi seçin.</li> </ul>                                                                                                    |
|                                              |                       | b Sürücüler ya da karşıdan yüklenebilir malzeme<br>bağlantılarını tıklatın.                                                                                                    |
|                                              |                       | <b>c</b> Yazıcı ailenizi seçin.                                                                                                    |
|                                              |                       | <b>d</b> Yazıcı modelinizi seçin.                                                                                                    |
|                                              |                       | e İşletim sisteminizi seçin.                                                                                                    |
|                                              |                       | f Yüklemek istediğiniz dosyayı seçin ve bilgisayar<br>ekranındaki yönergeleri izleyin.                                                                                                    |

## Sayfa yazdırılmıyor

| Kontrol panelini tüm yanıp sönen ışıklar için kontrol edin                                                        | İşıklardan biri yanıp sönüyorsa, CD'de bulunan <i>Kullanıcı Kılavuzu</i> 'nun Sorun Giderme bölümündeki "Kontrol panelindeki yanıp sönen ışıklar" başlıklı kısma bakın.                                                                                                    |  |
|----------------------------------------------------------------------------------------------------|----------------------------------------------------------------------------------------------------|--|
| Gücü denetleyin                                                                                                   | Işığı yanmıyorsa, bkz: "Güç düğmesi ışığı yanmıyor",<br>sayfa 42.                                                                                                    |  |
| Kağıt düzgün yüklenmemiş olabilir                                                                                 | Kağıdı çıkarıp yeniden yerleştirin.                                                                                                    |  |
| Mürekkebi denetleyin                                                                                              | Mürekkep düzeylerini kontrol edip, gerekiyorsa yeni yazıcı<br>kartuşları takın.                                                                                                    |  |
| Kartuşların üzerindeki bantlar çıkarılmamış<br>olabilir                                                           | <ol> <li>Yazıcı kartuşlarını çıkarın.</li> <li>Etiket ve bandın çıkarılmış olduğundan emin olun.</li> <li>1 2 2</li> </ol>                                                                                                    |  |
|                                                                                                    | 3 Kartuşları yeniden takın.                                                                                                    |  |
| Yazıcının varsayılan yazıcı olarak<br>ayarlandığından ve beklemede ya da<br>duraklatılmış olmadığından emin olun. | <ol> <li>Şunu tıklatın:</li> <li>Windows XP Pro'da: Başlat → Ayarlar → Yazıcı ve<br/>Fakslar.</li> <li>Windows XP Home'da: Baslat → Denetim Masası →</li> </ol>                                                                                                    |  |
|                                                                                                    | <ul> <li>Yazıcı ve Fakslar.</li> <li>Windows 2000 veya Windows Vista'da: Başlat →<br/>Ayarlar → Yazıcılar.</li> <li>2 Yazıcınızın adını çift tıklatın.</li> <li>3 Yazıcı öğesini tıklatın.</li> <li>Yazdırmayı Duraklat'ın yanında onay işareti<br/>olmamasına dikkat edin.</li> </ul>          |  |
|                                                                                                    | <ul> <li>Varsayılan Olarak Ayarla seçeneğinin yanında onay<br/>işareti olduğundan emin olun.</li> </ul>                                                                                                    |  |
| Güç kaynağının tekrar bağlanması gereke-<br>bilir                                                                 | <ol> <li>1 (1) düğmesine basarak yazıcıyı kapatın.</li> <li>2 Güç kablosunu prizden çekin.</li> <li>3 Güç kaynağını yavaşça yazıcıdan ayırın.</li> <li>4 Güç kablosunu yeniden yazıcıya takın.</li> <li>5 Güç kablosunu prize takın.</li> <li>6 (1) düğmesine basarak yazıcıyı açın.</li> </ol> |  |

| Yazılım düzgün yüklenmemiş olabilir | 1 Yazıcı yazılımını kaldırıp yeniden yükleyin. Daha fazla bilgi için, bkz: "Yazılımı kaldırıp yeniden yükleme", sayfa 57.    |
|-------------------------------------|----------------------------------------------------------------------------------------------------|
|                                     | 2 Yazılım yine de düzgün yüklenmediyse, en yeni yazılımlar<br>için www.lexmark.com adresindeki web sitemizi ziyaret<br>edin. |
|                                     | <ul> <li>Birleşik Devletler dışında tüm ülke veya bölgelerde<br/>ülkenizi veya bölgenizi seçin.</li> </ul>                   |
|                                     | b Sürücüler ya da karşıdan yüklenebilir malzeme<br>bağlantılarını tıklatın.                                                  |
|                                     | <b>c</b> Yazıcı ailenizi seçin.                                                                                              |
|                                     | <b>d</b> Yazıcı modelinizi seçin.                                                                                            |
|                                     | e İşletim sisteminizi seçin.                                                                                                 |
|                                     | f Yüklemek istediğiniz dosyayı seçin ve bilgisayar<br>ekranındaki yönergeleri izleyin.                                       |

## Yazdırma sorunlarını giderme

- "Baskı kalitesini artırma", sayfa 45
- "Düşük metin ve grafik kalitesi", sayfa 46
- "Sayfa kenarlarında baskı kalitesi düşük", sayfa 47
- "Yazdırma hızı düşük", sayfa 47
- "Kısmi belge veya fotoğraf baskıları", sayfa 48
- "Fotoğraf lekeleri", sayfa 48

### Baskı kalitesini artırma

| Kağıdı denetleyin | <ul> <li>Belge için uygun kağıdı kullanın. Fotoğraf veya yüksek kaliteli görüntü<br/>yazdırıyorsanız, fotoğrafları ve diğer yüksek kaliteli görüntüleri yazdırırken<br/>Lexmark Premium Fotoğraf Kağıdı kullanın.</li> </ul> |
|-------------------|----------------------------------------------------------------------------------------------------|
|                   | <ul> <li>Daha ağır veya parlak beyaz kağıtlar kullanın.</li> </ul>                                                                                                    |

| Yazıcı kartuşlarını denetleyin | Belgenin baskı kalitesi hala istediğiniz gibi değilse, şunları yapın: |                                                                                                    |
|--------------------------------|-----------------------------------------------------------------------|----------------------------------------------------------------------------------------------------|
|                                | 1                                                                     | Yazıcı kartuşlarını hizalayın. Daha fazla bilgi için, bkz: "Yazıcı kartuşlarını hizalama", sayfa 37.                                                                           |
|                                |                                                                       | Baskı kalitesi düzelmediyse, adım 2 ile devam edin.                                                                                                    |
|                                | 2                                                                     | Kartuş püskürtme uçlarını temizleyin. Daha fazla bilgi için, bkz: "Kartuş püskürtme uçlarını temizleme", sayfa 38.                                                             |
|                                |                                                                       | Baskı kalitesi düzelmediyse, adım 3 ile devam edin.                                                                                                    |
|                                | 3                                                                     | Yazıcı kartuşlarını çıkartıp yeniden takın. Daha fazla bilgi için, bkz:<br>"Kullanılmış yazıcı kartuşunu çıkarma", sayfa 35 ve "Yazıcı kartuşlarını<br>takma", sayfa 35.       |
|                                |                                                                       | Baskı kalitesi düzelmediyse, adım 4 ile devam edin.                                                                                                    |
|                                | 4                                                                     | Yazıcı kartuşu uçlarını ve temas noktalarını silin. Daha fazla bilgi için, bkz:<br>"Yazıcı kartuşu püskürtme uçlarını ve temas noktalarını silme",<br>sayfa 39.                |
|                                |                                                                       | Baskı kalitesi hala beklentinizi karşılamıyorsa, yazıcı kartuşlarını<br>değiştirin. Daha fazla bilgi için, bkz: "Kağıt ve diğer sarf malzemelerini<br>sipariş etme", sayfa 40. |

## Düşük metin ve grafik kalitesi

Boş sayfaKoyu baskı

- Eğik çizgiler
- Lekeler
- Soluk baskı
   Çizgiler
- Yanlış renkler
- Baskıda beyaz çizgiler
- Yazdırılan belgede açık veya koyu çizgiler

| Mürekkebi denetleyin                                                      | Mürekkep düzeylerini kontrol edip, gerekiyorsa yeni yazıcı kartuşları takın.                                                      |
|---------------------------------------------------------------------------|----------------------------------------------------------------------------------------------------|
| Baskı kalitesini artırmak için yapılması gereken işlemleri gözden geçirin | Bkz: "Baskı kalitesini artırma", sayfa 37.                                                                                        |
| Sayfaları yazdırıldıkça alma                                              | Aşağıdaki ortamlarla çalışırken mürekkebin bulaş-<br>masına engel olmak için her sayfayı yazıcıdan<br>çıktığında alın ve kurutun: |
|                                                                           | <ul> <li>Grafikli ya da görüntülü belgeler</li> </ul>                                                                             |
|                                                                           | <ul> <li>Fotoğraf kağıdı</li> </ul>                                                                                               |
|                                                                           | <ul> <li>Ağır mat veya parlak kağıt</li> </ul>                                                                                    |
|                                                                           | Asetatlar                                                                                                    |
|                                                                           | • Etiketler                                                                                                    |
|                                                                           | • Zarflar                                                                                                    |
|                                                                           | Mulaj kağıtları                                                                                                    |
|                                                                           | Not: Asetatların kuruması yaklaşık 15 dakika sürebilir.                                                                           |

| Farklı marka kağıt kullanın         | Her kağıt markasının mürekkep alışı farklıdır ve baskı-<br>larda küçük renk farkları olabilir. Fotoğraf veya yüksek<br>kaliteli görüntü yazdırıyorsanız, fotoğrafları ve diğer<br>yüksek kaliteli görüntüleri yazdırırken Lexmark<br>Premium Fotoğraf Kağıdı kullanın. |
|-------------------------------------|----------------------------------------------------------------------------------------------------|
| Kağıtların durumunu denetleyin      | Yalnızca yeni ve kırışık olmayan kağıt kullanın.                                                                                                    |
| Yazılım düzgün yüklenmemiş olabilir | Daha fazla bilgi için, bkz: "Yazılım düzgün yüklen-<br>memiş olabilir", sayfa 43.                                                                                                    |

## Sayfa kenarlarında baskı kalitesi düşük

| Minimum yazdırma ayarlarını denetleyin                        | <ul> <li>Kenarlıksız özelliğini kullanıyorsanız, aşağıda belirtilen<br/>en düşük kenar boşluğu ayarlarını kullanın:</li> <li>Sol ve sağ kenar boşlukları: <ul> <li>Letter kağıt boyutu için 6,35 mm (0,25 inç)</li> <li>Letter dışında tüm kağıt boyutları için 3,37 mm<br/>(0,133 inç)</li> </ul> </li> <li>Üst kenar boşluğu: 1,7 mm (0,067 inç)</li> <li>Alt kenar boşluğu: 12,7 mm (0,5 inç)</li> </ul> |
|---------------------------------------------------------------|----------------------------------------------------------------------------------------------------|
| Kenarlıksız yazdırma özelliğini seçin                         | <ol> <li>Yazılım uygulamasından, Dosya → Yazdır öğesini<br/>seçin.</li> <li>Özellikler, Tercihler, Seçenekler veya Ayarlar<br/>öğesini tıklatın.</li> <li>Yazdırma Düzeni öğesini tıklatın.</li> <li>Kenarlıksız düğmesini tıklatın.</li> </ol>                                                                                                    |
| Kağıt boyutu ile yazıcı ayarının aynı olmasına<br>dikkat edin | <ol> <li>Yazılım uygulamasından, Dosya → Yazdır öğesini<br/>seçin.</li> <li>Özellikler, Tercihler, Seçenekler veya Ayarlar<br/>öğesini tıklatın.</li> <li>Sayfa Yapısı öğesini tıklatın.</li> <li>Kağıt boyutunu kontrol edin.</li> </ol>                                                                                                    |

## Yazdırma hızı düşük

| Bilgisayarın işlem hızını artırın | Kullanılmayan tüm uygulamaları kapatın.                                    |
|-----------------------------------|----------------------------------------------------------------------------|
|                                   | Belgedeki grafik ve görüntülerin boyutunu ve sayısını azaltın.             |
|                                   | Mümkün olduğu kadar çok sayıda kullanılmayan fontu sisteminizden kaldırın. |
| Bellek ekleyin                    | Daha fazla RAM satın alın.                                                 |

| Daha düşük bir baskı kalitesi seçin | <ol> <li>Yazılım uygulamasından, Dosya → Yazdır öğesini seçin.</li> <li>Özellikler, Tercihler, Seçenekler veya Ayarlar öğesini tıklatın.</li> <li>Kalite/Kopya öğesini tıklatın.</li> <li>Kalite/Hız bölümünden, daha düşük bir kalite ayarı seçin.</li> </ol> |
|-------------------------------------|----------------------------------------------------------------------------------------------------|
| Yazılım düzgün yüklenmemiş olabilir | Daha fazla bilgi için, bkz: "Yazılım düzgün yüklenmemiş olabilir", sayfa 43.                                                                                                    |

## Kısmi belge veya fotoğraf baskıları

| Yerleştirilen belgeyi denetleyin | Belge veya fotoğrafın ön yüzü aşağı bakacak şekilde, tarayıcı camının sağ<br>alt köşesine yerleştirildiğinden emin olun. |
|----------------------------------|----------------------------------------------------------------------------------------------------|
| Kağıt boyutunu denetleyin        | Kullanılan kağıt boyutunun seçtiğiniz boyuta uygun olduğundan emin olun.                                                 |

### Fotoğraf lekeleri

| Fotoğraf lekeleri | Mürekkebin bulaşmaması için, yazdırılan fotoğrafın yüzeyine dokunmayın. En iyi sonucu  |
|-------------------|----------------------------------------------------------------------------------------|
|                   | elde etmek için yazdırılan her sayfayı tek tek kağıt çıkış tepsisinde alın ve üst üste |
|                   | kopmadan, göstermeden veya saklamadan önce en az 24 saat kurumaları için bekleyin.     |

## Kopyalama sorunlarını giderme

- "Fotokopi cihazı yanıt vermiyor", sayfa 48
- "Tarayıcı birimi kapanmıyor", sayfa 48
- "Kötü kopya kalitesi", sayfa 49
- "Kısmi belge veya fotoğraf kopyaları", sayfa 49

### Fotokopi cihazı yanıt vermiyor

| Kontrol panelini tüm yanıp sönen ışıklar için kontrol edin | lşıklardan biri yanıp sönüyorsa, bkz: "Kontrol panelindeki yanıp sönen ışıklar", sayfa 54. |
|------------------------------------------------------------|--------------------------------------------------------------------------------------------|
| Gücü denetleyin                                            | Işığı yanmıyorsa, bkz: "Güç düğmesi ışığı<br>yanmıyor", sayfa 42.                          |
| Yazılım düzgün yüklenmemiş olabilir                        | Daha fazla bilgi için, bkz: "Yazılım düzgün yüklenmemiş olabilir", sayfa 45.               |

### Tarayıcı birimi kapanmıyor

| Bir engel olup olmadığını kontrol edin | <b>1</b> Tarayıcı birimini kaldırın.                            |
|----------------------------------------|-----------------------------------------------------------------|
|                                        | 2 Tarayıcı biriminin açık kalmasına neden olan engeli kaldırın. |
|                                        | 3 Tarayıcı birimini indirin.                                    |

## Kötü kopya kalitesi

- Boş sayfa
- Dama tahtası deseni
- Biçimi bozulmuş grafik veya resimler Çizgiler
- Eksik karakterler
- Soluk baskı

Beklenmedik karakterler
Baskida bevaz cizgiler

Koyu baski

Baskıda beyaz çizgiler

Eğik çizgiler

• Lekeler

Kontrol panelini tüm yanıp sönen ışıklar için lşıklardan biri yanıp sönüyorsa, bkz: "Kontrol panelindeki kontrol edin vanıp sönen ışıklar", sayfa 54. Mürekkebi denetleyin Mürekkep düzeylerini kontrol edip, gerekiyorsa yeni bir kartuş takın. Tarayıcı camını temizleyin Tarayıcı camı kirliyse, suyla nemlendirilmis, temiz ve hav bırakmayan bir bezle hafifçe silin. Baskı kalitesini artırmak için yapılması gereken Bkz: "Baskı kalitesini artırma", sayfa 37. işlemleri gözden geçirin Özgün belgenin kalitesini denetleyin Özgün belgenin kalitesi yeterince iyi değilse, belgenin ya da resmin daha net bir kopyasını kullanmayı deneyin. Fotoğraf veya kaplamalı kağıt, dergi veya Bir fotoğraf veya kaplamalı kağıttan veya gazeteden gazeteden mi tarıyorsunuz? veya dergiden kopyalama ya da tarama yapiyorsaniz, CD'de bulunan Kullanıcı Kılavuzu'nun "Tarama" bölümündeki "Fotoğraf, dergi veya gazetelerdeki görüntü desenlerini giderme" baslıklı kısma bakın. Yerleştirilen belgeyi denetleyin Belge veya fotoğrafın ön yüzü aşağı bakacak şekilde, tarayıcı camının sağ alt köşesine yerleştirildiğinden emin olun.

### Kısmi belge veya fotoğraf kopyaları

| Yerleştirilen belgeyi denetleyin | Belge veya fotoğrafın ön yüzü aşağı bakacak şekilde, tarayıcı camının sağ alt köşesine yerleştirildiğinden emin olun. |
|----------------------------------|----------------------------------------------------------------------------------------------------|
| Kağıt boyutunu denetleyin        | Kullanılan kağıt boyutunun seçtiğiniz boyuta uygun olduğundan emin olun.                                              |

## Tarama sorunlarını giderme

- "Tarayıcı yanıt vermiyor", sayfa 50
- "Tarama başarılı değil", sayfa 50
- "Tarama işlemi çok uzun sürüyor ya da bilgisayarı donduruyor", sayfa 51
- "Taranmış görüntüde kötü kalite", sayfa 51
- "Kısmi belge veya fotoğraf taramaları", sayfa 52

## Tarayıcı yanıt vermiyor

| Kontrol panelini tüm yanıp sönen ışıklar için kontrol edin                                                        | lşıklardan biri yanıp sönüyorsa, bkz: "Kontrol panelindeki yanıp sönen ışıklar", sayfa 54.                                                                                                    |
|----------------------------------------------------------------------------------------------------|----------------------------------------------------------------------------------------------------|
| Gücü denetleyin                                                                                                   | Işığı yanmıyorsa, bkz: "Güç düğmesi ışığı<br>yanmıyor", sayfa 42.                                                                                                    |
| Yazıcının varsayılan yazıcı olarak ayarlandığından<br>ve beklemede ya da duraklatılmış olmadığından<br>emin olun. | <ol> <li>Şunu tıklatın:         <ul> <li>Windows XP Pro'da: Başlat → Ayarlar →<br/>Yazıcı ve Fakslar.</li> <li>Windows XP Home'da: Başlat → Denetim<br/>Masası → Yazıcı ve Fakslar.</li> <li>Windows 2000'de: Başlat → Ayarlar →<br/>Yazıcılar.</li> </ul> </li> <li>Yazıcınızın adını çift tıklatın.</li> <li>Yazıcı öğesini tıklatın.</li> <li>Yazdırmayı Duraklat'ın yanında onay işareti<br/>olmamasına dikkat edin.</li> <li>Varsayılan Olarak Ayarla seçeneğinin yanında<br/>onay işareti olduğundan emin olun.</li> </ol> |
| Yazılım düzgün yüklenmemiş olabilir                                                                               | Daha fazla bilgi için, bkz: "Yazılım düzgün yüklenmemiş<br>olabilir", sayfa 45.                                                                                                    |

## Tarama başarılı değil

| USB kablosu takılı olmayabilir      | <ol> <li>USB kablosunun zarar görüp görmediğini kontrol edin.</li> <li>USB kablosunun kare ucunu yazıcının USB bağlantı noktasına<br/>sıkıca yerleştirin.</li> </ol> |
|-------------------------------------|----------------------------------------------------------------------------------------------------|
|                                     | 3 USB kablosunun dikdörtgen ucunu bilgisayarın USB bağlantı noktasına sıkıca yerleştirin.                                                                            |
|                                     | USB bağlantı noktası, ∙<⊂ USB simgesiyle belirtilir.                                                                                                    |
| Bilgisayarı yeniden başlatın        | Bilgisayarınızı kapatıp açın.                                                                                                    |
| Yazılım düzgün yüklenmemiş olabilir | Daha fazla bilgi için, bkz: "Yazılım düzgün yüklenmemiş olabilir", sayfa 45.                                                                                         |

| Başka yazılım çalışıyor olabilir                  | Kullanılmayan tüm programları kapatın.                                                           |
|---------------------------------------------------|--------------------------------------------------------------------------------------------------|
| Tarama çözünürlüğünü daha düşük bir ayara getirin | <ol> <li>Özgün belgeyi tarayıcı camına ön yüzü aşağı<br/>bakacak şekilde yerleştirin.</li> </ol> |
|                                                   | 2 Masaüstünde Lexmark Imaging Studio<br>simgesini çift tıklatın.                                 |
|                                                   | <b>3</b> Karşılama ekranının sol tarafında, <b>Tara</b> 'yı tıklatın.                            |
|                                                   | 4 Özel Ayarlar seçeneğini tıklatın.                                                              |
|                                                   | 5 Daha düşük bir tarama çözünürlüğü seçin.                                                       |
|                                                   | 6 Başlat'ı tıklatın.                                                                             |

## Tarama işlemi çok uzun sürüyor ya da bilgisayarı donduruyor

## Taranmış görüntüde kötü kalite

| -                                                                         |                                                                                                    |
|---------------------------------------------------------------------------|----------------------------------------------------------------------------------------------------|
| Kontrol panelini tüm yanıp sönen ışıklar için kontrol edin                | lşıklardan biri yanıp sönüyorsa, bkz: "Kontrol panelindeki<br>yanıp sönen ışıklar", sayfa 54.                                                                                                    |
| Tarayıcı camını temizleyin                                                | Tarayıcı camı kirliyse, suyla nemlendirilmiş, temiz ve hav<br>bırakmayan bir bezle hafifçe silin.                                                                                                    |
| Tarama kalitesini ayarlayın                                               | <ol> <li>Özgün belgeyi tarayıcı camına ön yüzü aşağı<br/>bakacak şekilde yerleştirin.</li> <li>Masaüstünde Lexmark Imaging Studio simgesini<br/>çift tıklatın.</li> <li>Karşılama ekranının sol tarafında, Tara'yı tıklatın.</li> <li>Özel Ayarlar seçeneğini tıklatın.</li> <li>Daha yüksek bir tarama çözünürlüğü seçin.</li> </ol> |
|                                                                           | 6 Başlat'ı tıklatın.                                                                                                    |
| Baskı kalitesini artırmak için yapılması gereken işlemleri gözden geçirin | Bkz: "Baskı kalitesini artırma", sayfa 37.                                                                                                    |
| Fotoğraf veya kaplamalı kağıt, dergi veya<br>gazeteden mi tarıyorsunuz?   | Bir fotoğraf veya kaplamalı kağıttan veya gazeteden<br>veya dergiden kopyalama ya da tarama yapıyorsanız,<br>CD'de bulunan <i>Kullanıcı Kılavuzu</i> 'nun "Tarama"<br>bölümündeki "Fotoğraf, dergi veya gazetelerdeki görüntü<br>desenlerini giderme" başlıklı kısma bakın.                                                           |
| Özgün belgenin kalitesini denetleyin                                      | Özgün belgenin kalitesi yeterince iyi değilse, belgenin ya<br>da resmin daha net bir kopyasını kullanmayı deneyin.                                                                                                    |
| Yerleştirilen belgeyi denetleyin                                          | Belge veya fotoğrafın ön yüzü aşağı bakacak şekilde,<br>tarayıcı camının sağ alt köşesine yerleştirildiğinden emin<br>olun.                                                                                                    |

## Kısmi belge veya fotoğraf taramaları

| Yerleştirilen belgeyi denetleyin | Belge veya fotoğrafın ön yüzü aşağı bakacak şekilde, tarayıcı camının sağ<br>alt köşesine yerleştirildiğinden emin olun. |
|----------------------------------|----------------------------------------------------------------------------------------------------|
| Kağıt boyutunu denetleyin        | Kullanılan kağıt boyutunun seçtiğiniz boyuta uygun olduğundan emin olun.                                                 |

## Faks sorunlarını giderme

| Faks denetim listesini gözden geçirin | Şunlara dikkat edin:                                                                                |
|---------------------------------------|----------------------------------------------------------------------------------------------------|
|                                       | <ul> <li>Yazıcı, faks modemi olan bir bilgisayara bağlanmıştır.</li> </ul>                          |
|                                       | <ul> <li>Bilgisayar çalışan bir telefon hattına bağlanmıştır.</li> </ul>                            |
|                                       | <ul> <li>Bilgisayar ve yazıcının her ikisi birden açıktır.</li> </ul>                               |
|                                       | Faks uygulaması kullandığınızda ek yardım için faks uygulamasıyla birlikte verilen belgelere bakın. |

## Kağıt sıkışması ve yanlış besleme sorunlarını giderme

- "Kağıt sıkışmaları", sayfa 52
- "Kağıt ya da özel ortamların yanlış beslenmesi", sayfa 53
- "Yazıcı kağıt, zarf ya da özel ortam almıyor", sayfa 53
- "Afiş kağıdı sıkışmaları", sayfa 54

### Kağıt sıkışmaları

| Kağıt sıkışması kağıt desteğinde mi? | <ol> <li>1 (1) düğmesine basarak yazıcıyı kapatın.</li> <li>2 Kağıdı sıkıca tutup, yavaşça dışarı çekin.</li> <li>3 (1) düğmesine basarak yazıcıyı açın.</li> </ol>                                          |
|--------------------------------------|----------------------------------------------------------------------------------------------------|
| Kağıt sıkışması yazıcıda mı?         | <ul> <li>Kağıdı otomatik olarak çıkarmak için:</li> <li>1 () düğmesine basarak yazıcıyı kapatın.</li> <li>2 () düğmesine tekrar basarak yazıcıyı açın.<br/>Kağıt yazıcıdan otomatik olarak çıkar.</li> </ul> |
|                                      | <ul> <li>Kağıdı el ile çıkarmak için:</li> <li>1 () düğmesine basarak yazıcıyı kapatın.</li> <li>2 Kağıdı sıkıca tutup, yavaşça dışarı çekin.</li> <li>3 () düğmesine basarak yazıcıyı açın.</li> </ul>      |

## Kağıt ya da özel ortamların yanlış beslenmesi

Kağıt ya da özel ortam yanlış beslenirse ya da bükülürse, veya kağıtlar birlikte beslenir ya da birbirine yapışırsa, aşağıdaki çözümleri deneyin.

| Kağıtların durumunu denetleyin | Yalnızca yeni ve kırışık olmayan kağıt kullanın.                                                                                                    |
|--------------------------------|----------------------------------------------------------------------------------------------------|
| Yüklenen kağıtları denetleyin  | <ul> <li>Yazıcıya daha az sayıda kağıt yükleyin.</li> </ul>                                                                                                    |
|                                | <ul> <li>Baskı yüzü size bakacak şekilde kağıdı yükleyin. (Hangi yüze yazdı-<br/>rılacağı konusunda emin değilseniz, kağıt ile birlikte gelen yönergelere<br/>bakın.)</li> </ul>                                                                                                    |
|                                | Her kağıt türü için maksimum yükleme miktarı ve desteklenen kağıt ve özel<br>ortamlar için yükleme yönergeleri hakkında bilgi için, CD'de bulunan<br><i>Kullanıcı Kılavuzu</i> 'nun "Kağıt ve özgün belge yerleştirme" bölümündeki<br>"Farklı kağıt türleri yükleme" başlıklı kısma bakın. |
| Her kağıdı yazdırıldıkça alın  | Her kağıdı çıktıkça alın ve üst üste koymadan önce kurumalarını bekleyin.                                                                                                    |
| Kağıt kılavuzlarını ayarlayın  | <ul> <li>Kağıt kılavuzlarını ayarlayın:</li> <li>8,5 inç'ten dar ortam kullanırken</li> <li>Kağıdın va da ortamın kenarlarına davalı olduğundan ve</li> </ul>                                                                                                    |
|                                | bükülmediğinden emin olun                                                                                                    |
|                                |                                                                                                    |

## Yazıcı kağıt, zarf ya da özel ortam almıyor

| Kağıt sıkışması olup olmadığını kontrol edin | Kağıt sıkışmalarını denetleyip temizleyin. Daha fazla<br>bilgi için, bkz: "Kağıt sıkışmaları", sayfa 52.                                                                                                    |
|----------------------------------------------|----------------------------------------------------------------------------------------------------|
| Yüklenen ortamı denetleyin                   | <ul> <li>Özel ortamların doğru yerleştirildiğinden emin olun.<br/>Daha fazla bilgi için, CD'de bulunan <i>Kullanıcı</i><br/><i>Kılavuzu</i>'nun "Kağıt ve özgün belge yerleştirme"<br/>bölümündeki "Farklı kağıt türleri yükleme" başlıklı<br/>kısma bakın.</li> <li>Bir kerede bir tek kağıt, zarf ya da özel ortam sayfası<br/>yerleştirmeyi deneyin.</li> </ul> |

| Yazıcının varsayılan yazıcı olarak ayarlandığından<br>ve beklemede ya da duraklatılmış olmadığından<br>emin olun | <ol> <li>Şunu tıklatın:</li> <li>Windows XP Pro için: Başlat → Ayarlar →<br/>Yazıcı ve Fakslar.</li> </ol> |
|----------------------------------------------------------------------------------------------------|----------------------------------------------------------------------------------------------------|
|                                                                                                    | <ul> <li>Windows XP Home için: Başlat → Denetim</li> <li>Masası → Yazıcı ve Fakslar.</li> </ul>            |
|                                                                                                    | <ul> <li>Windows 2000 için: Başlat → Ayarlar →<br/>Yazıcılar.</li> </ul>                                   |
|                                                                                                    | 2 Yazıcınızın adını çift tıklatın.                                                                         |
|                                                                                                    | 3 Yazıcı öğesini tıklatın.                                                                                 |
|                                                                                                    | <ul> <li>Yazdırmayı Duraklat'ın yanında onay işareti<br/>olmamasına dikkat edin.</li> </ul>                |
|                                                                                                    | <ul> <li>Varsayılan Olarak Ayarla seçeneğinin yanında<br/>onay işareti olduğundan emin olun.</li> </ul>    |

## Afiş kağıdı sıkışmaları

| Afiş kağıdı sıkışmalarını giderme               | <ol> <li>1 (1) düğmesine basarak yazıcıyı kapatın.</li> <li>2 Yazıcıdaki sıkışmış afiş kağıtlarını çıkarın.</li> </ol>                                                                                                    |
|-------------------------------------------------|----------------------------------------------------------------------------------------------------|
| Afiş yazdırma denetim listesini gözden geçirin. | <ul> <li>Sadece afiş için gerekli olan sayıda kağıt kullanın.</li> <li>Yazıcının sıkışma olmadan sürekli kağıt alabilmesi için aşağıdaki ayarları seçin:         <ol> <li>Belge açıkken Dosya→ Yazdır öğelerini tıklatın.</li> <li>Özellikler, Tercihler, Seçenekler veya Ayarlar öğesini tıklatın.</li> <li>Kağıt Ayarı sekmesini seçin.</li> <li>Kağıt Boyutu alanında, Afiş seçeneğini işaretleyin.</li> </ol> </li> </ul> |
|                                                 | <ul><li>6 Dikey veya Yatay öğesini seçin.</li></ul>                                                                                                    |
|                                                 | 7 Tamam düğmesini tıklatın.                                                                                                    |
|                                                 | 8 Tamam veya Yazdır düğmesini tıklatın.                                                                                                    |

## Kontrol panelindeki yanıp sönen ışıklar

| □ □• hızla yanıp sönüyor | <ul> <li>Yazıcıda:</li> <li>Yazdırma işinin ortasında kağıt bitmiş olabilir.</li> <li>Daba fazla kağıt uüklanin Dirz "Kağıt uüklama" apıfa 10.</li> </ul> |
|--------------------------|----------------------------------------------------------------------------------------------------|
|                          | 1 Dana fazia kagit yukieyin. Bkz: Kagit yukieme , sayta 19.                                                                                               |
|                          | 2 Yazdırmaya veya kopyalamaya devam etmek için <sup>□</sup> <sup>↓</sup><br>düğmesine basın.                                                              |
|                          | <ul> <li>Kağıt sıkışması olabilir.</li> </ul>                                                                                                    |
|                          | <ol> <li>Kağıt sıkışmasını giderin. Daha fazla bilgi için, bkz: "Kağıt sıkışması<br/>ve yanlış besleme sorunlarını giderme", sayfa 52.</li> </ol>         |
|                          | 2 🔲 🗅 düğmesine basın.                                                                                                    |

| □ □• yavaşça yanıp sönüyor | <ul> <li>Yazıcı kartuşu taşıyıcıları sıkışmış.</li> <li>1 Tarayıcı birimini kaldırın.</li> <li>2 Kartuş taşıyıcıların yolunu kapatan nesneleri çıkarın.</li> <li>3 Kartuş taşıyıcıların kapaklarının kapandığından emin olun.</li> <li>4 Tarayıcı ünitesini kaldırın, tarayıcı desteğini kartuş taşıyıcılarına doğru yavaşça itin ve tarayıcı ünitesini tümüyle kapanıncaya kadar dikkatlice aşağı indirin.</li> <li>5 1* düğmesine basın.</li> <li>1* hala yavaşça yanıp sönüyorsa:</li> <li>1 Tarayıcı birimini tekrar kaldırın.</li> <li>2 Yazıcı kartuşlarını yeniden takın. Daha fazla bilgi için, bkz: "Yazıcı kartuşlarını takma", sayfa 35.</li> </ul> |
|----------------------------|----------------------------------------------------------------------------------------------------|
| 📽 ışığı yanıp sönüyor      | Renkli yazıcı kartuşunun kısa bir süre içerisinde değiştirilmesi gerekecek.<br>Sarf malzemesi sipariş etmek için, bkz: "Kağıt ve diğer sarf malzemelerini<br>sipariş etme", sayfa 40.                                                                                                    |
| 😤 ışığı yanıyor            | Renkli yazıcı kartuşunun hemen değiştirilmesi gerek.<br>Renkli yazıcı kartuşunu yenisiyle değiştirin. Daha fazla bilgi için, bkz:<br>"Yazıcı kartuşlarını değiştirme", sayfa 35.                                                                                                    |
| I Işiği yanıp sönüyor      | Siyah (ya da fotoğraf) kartuşun kısa bir süre içerisinde değiştirilmesi<br>gerekecek.<br>Sarf malzemesi sipariş etmek için, bkz: "Kağıt ve diğer sarf malzemelerini<br>sipariş etme", sayfa 40.                                                                                                    |
| ●●● Işiği yanıyor          | Siyah (ya da fotoğraf) kartuşun hemen değiştirilmesi gerek.<br>Siyah (ya da fotoğraf) kartuşu yenisiyle değiştirin. Daha fazla bilgi için, bkz:<br>"Yazıcı kartuşlarını değiştirme", sayfa 35.                                                                                                    |

## Hata mesajları

Bu mesajlar bilgisayar ekranınızda görüntülenir.

| Kartuş Uyarısı                      | Yazıcı kartuşlarından birinin kısa bir süre içinde değiştirilmesi gerekecek.                                                                                                    |
|-------------------------------------|----------------------------------------------------------------------------------------------------|
|                                     | Yazıcı kartuşunu yeni bir kartuş ile değiştirin. Daha fazla<br>bilgi için, bkz: "Kullanılmış yazıcı kartuşunu çıkarma",<br>sayfa 35 ve "Yazıcı kartuşlarını takma", sayfa 35.                                   |
|                                     | Sarf malzemesi sipariş etmek için, ekranınızda<br><b>Mürekkep Siparişi</b> öğesini tıklatın. Ayrıca bkz: "Kağıt ve<br>diğer sarf malzemelerini sipariş etme", sayfa 40.                                         |
| Siyah kartuşun değiştirilmesi gerek | Yeni bir siyah (ya da fotoğraf) kartuş takılması gerekiyor.                                                                                                    |
|                                     | Varsa, bilgisayar ekranınızda <b>Devam</b> düğmesini tıkla-<br>tarak yazdırmaya renkli kartuş ile devam edebilirsiniz.<br>(Devam düğmesi, yalnızca yazdırma işinin başlangıcında<br>kullanılabilir)             |
|                                     | <b>Not:</b> Siyah (ya da fotoğraf) kartuşta değişebilen miktarda mürekkep kalır.                                                                                                    |
|                                     | Yazıcınızdaki siyah (ya da fotoğraf) kartuşu değiştirmek için aşağıdaki adımları izleyin.                                                                                                    |
|                                     | 1 Henüz iptal edilmediyse yazdırma işini iptal edin.                                                                                                    |
|                                     | 2 Siyah (ya da fotoğraf) kartuşu yeni bir kartuşla<br>değiştirin. Daha fazla bilgi için, bkz: "Kullanılmış<br>yazıcı kartuşunu çıkarma", sayfa 35 ve "Yazıcı<br>kartuşlarını takma", sayfa 35.                  |
|                                     | 3 Yeniden yazdırın.                                                                                                    |
|                                     | Sarf malzemesi sipariş etmek için, ekranınızda<br><b>Mürekkep Siparişi</b> öğesini tıklatın. Bu kılavuzda yer alan<br>"Kağıt ve diğer sarf malzemelerini sipariş etme",<br>sayfa 40 konusuna da bakabilirsiniz. |

| Renkli kartuşun değiştirilmesi gerek          | Yeni bir renkli kartuş takılması gerekiyor.                                                                                                    |
|-----------------------------------------------|----------------------------------------------------------------------------------------------------|
|                                               | Varsa, bilgisayar ekranınızda <b>Devam</b> düğmesini tıkla-<br>tarak yazdırmaya siyah (ya da fotoğraf) kartuş ile devam<br>edebilirsiniz. (Devam düğmesi, yalnızca yazdırma işinin<br>başlangıcında kullanılabilir) |
|                                               | <b>Not:</b> Renkli kartuşta değişebilen miktarda mürekkep kalır.                                                                                                    |
|                                               | Yazıcınızdaki renkli kartuşu değiştirmek için aşağıdaki<br>adımları izleyin.                                                                                                    |
|                                               | 1 Henüz iptal edilmediyse yazdırma işini iptal edin.                                                                                                    |
|                                               | 2 Renkli yazıcı kartuşunu yeni bir kartuş ile değiştirin.<br>Daha fazla bilgi için, bkz: "Kullanılmış yazıcı<br>kartuşunu çıkarma", sayfa 35 ve "Yazıcı kartuşlarını<br>takma", sayfa 35.                           |
|                                               | <b>3</b> Yeniden yazdırın.                                                                                                    |
|                                               | Sarf malzemesi sipariş etmek için, ekranınızda<br><b>Mürekkep Siparişi</b> öğesini tıklatın. Bu kılavuzda yer alan<br>"Kağıt ve diğer sarf malzemelerini sipariş etme",<br>sayfa 40 konusuna da bakabilirsiniz.     |
| Siyah ve Renkli kartuşun değiştirilmesi gerek | Yeni kartuşların takılması gerekiyor.                                                                                                    |
|                                               | Yazdırma işi iptal edildi.                                                                                                    |
|                                               | <b>Not:</b> Siyah (ya da fotoğraf) ve renkli kartuşlarda değişebilen miktarda mürekkep kalır.                                                                                                    |
|                                               | <ol> <li>Yazıcı kartuşlarını yeni kartuşlar ile değiştirin. Daha<br/>fazla bilgi için, bkz: "Kullanılmış yazıcı kartuşunu<br/>çıkarma", sayfa 35 ve "Yazıcı kartuşlarını takma",<br/>sayfa 35.</li> </ol>           |
|                                               | 2 Yeniden yazdırın.                                                                                                    |
|                                               | Sarf malzemesi sipariş etmek için, ekranınızda<br><b>Mürekkep Siparişi</b> öğesini tıklatın. Bu kılavuzda yer alan<br>"Kağıt ve diğer sarf malzemelerini sipariş etme",<br>sayfa 40 konusuna da bakabilirsiniz.     |

## Yazılımı kaldırıp yeniden yükleme

Yazıcı düzgün çalışmıyorsa veya yazıcıyı kullanmaya çalıştığınızda iletişim hata mesajı alıyorsanız, yazıcı yazılımını kaldırıp yeniden yüklemeniz gerekebilir.

- **1** Başlat → Programlar veya Tüm Programlar → Lexmark 2500 Series öğelerini tıklatın.
- 2 Kaldır seçeneğini belirleyin.
- 3 Yazıcı yazılımını kaldırmak için ekrandaki yönergeleri izleyin.
- 4 Yazıcı yazılımını yeniden yüklemeden önce bilgisayarı yeniden başlatın.

- 5 Tüm Yeni Donanım ekranlarında İptal düğmesine basın.
- 6 CD'yi yerleştirin ve yazılımı yeniden yüklemek için ekrandaki yönergeleri izleyin.

**Not:** Bilgisayarınızı başlattıktan sonra yükleme ekranı görüntülenmezse, **Başlat → Çalıştır** öğelerini tıklatıp, ardından da **D:\setup** (**D** CD-ROM sürücünüzün baş harfidir) yazın.

# Dizin

#### Sayılar

4x6 renkli kopyalama düğmesi 28

## A

afiş kağıdı sıkışmaları 54 Araç Çubuğu kullanma 16 Web sayfası yazdırma 21 Web sayfasındaki sadece fotoğraf yazdırma 22

### В

Bakım sekmesi 15 baskı kalitesi, artırma 37 baskı kalitesini artırma 37 belge kopyalama 29 tarayıcı camına yerleştirme 19 yazdırma 21 yazılımı kullanarak faks gönderme 33 belge kopyalama 29 bilgi, yazıcı hakkında 5 bulma Web sitesi 5 yayınlar 5 yazıcı hakkında bilgi 5

## С

CD

bilgisayarı kullanarak seçili fotoğrafları aktarma 23 bilgisayarı kullanarak seçili fotoğrafları yazdırma 25 bilgisayarı kullanarak tüm fotoğrafları aktarma 23 tüm fotoğrafları yazdırma 24

## Ç

Çözüm Merkezi açma 15 Bakım sekmesi 15 Gelişmiş sekmesi 16 İletişim Bilgileri sekmesi 16 kullanma 15 Nasıl Yapılır sekmesi 15 Sorun Giderme sekmesi 15 Yazıcı Durumu iletişim kutusu 15

### D

dergi makalesi, tarayıcı camına verleştirme 19 düğmeler, kontrol paneli 4x6 Kopya 12 4x6 renkli kopyalama 28 Güç 12 İptal 12 Kağıt Besleme 12 Renkli Kopya 12 Siyah Kopya 12 Tara 12 düğmeler, Lexmark Imaging Studio E-posta 13 Faks 13 Fotoğraf Aktar 13 Fotoğraf Kitaplığını Görüntüle/Yazdır 13 Fotoğraf Paketleri 13 Fotoğraf Tebrik Kartları 13 Kopyala 13 kullanma 13 Poster 13 Slayt gösterisi 13 Tara 13 düşük metin ve grafik kalitesi 46

### Ε

E-posta düğmesi 13

### F

faks yazılımı kullanarak alma 34 faks alma yazılımı kullanarak 34 Faks düğmesi 13 faks gönderme ve alma yazılımı kullanarak 33 faks sorunlarını giderme 52 fotoğraf 4x6 fotoğraf kopyalama 28

bilgisayarı kullanarak CD'den seçilen fotoğrafları aktarma 23 bilgisayarı kullanarak CD'den seçilen fotoğrafları kaydetme 23 bilgisayarı kullanarak CD'den tüm fotoğrafları aktarma 23 bilgisayarı kullanarak CD'den tüm fotoğrafları kaydetme 23 bilgisayarı kullanarak ortam aygıtındaki seçili fotoğrafları yazdırma 25 bilgisayarı kullanarak ortam aygıtındaki tüm fotoğrafları yazdırma 24 Fotoğraf Kitaplığından yazdırma 24 kopyalama 30 lekeler 48 tarayıcı camına yerleştirme 19 Web sayfasından yazdırma 22 Fotoğraf Aktar düğmesi 13 Fotoğraf Kitaplığı fotoğraf yazdırma 24 Fotoğraf Kitaplığını Görüntüle / Yazdır düğmesi 13 fotoğraf kopyalama 30 Fotoğraf Paketleri 25 Fotoğraf Paketleri düğmesi 13 Fotoğraf Tebrik Kartları düğmesi 13 fotoğrafları aktarma bilgisayarı kullanarak CD'den 23 fotokopi cihazı yanıt vermiyor 48

### G

gazeteler, tarayıcı camına yerleştirme 19 Gelişmiş sekmesi 16 güç düğmesi ışığı yanmıyor 42 güç kaynağı bağlantı noktası 11 güvenlik bilgileri 2

#### Η

hata mesajları sorun giderme Kartuş Uyarısı 56 Renkli kartuşun değiştirilmesi gerekiyor 56 Siyah kartuşun değiştirilmesi gerek 56 Siyah ve Renkli kartuşun değiştirilmesi gerek 56

içerik, kutu 9 İletişim Bilgileri sekmesi 16

#### Κ

kağıt besleme düğmesi yanıp sönüyor 54 kağıt besleme ışığı yanıp sönüyor 54 kağıt çıkış tepsisi 10 kağıt desteği 10 kağıt kılavuzu 10 kağıt sıkışması kağıt desteğinde 52 yazıcıda 52 kağıt sıkışması ve yanlış besleme sorunlarını giderme afiş kağıdı sıkışmaları 54 kağıt desteğinde kağıt sıkışması 52 kağıt ya da özel ortamların yanlış beslenmesi 53 yazıcı kağıt, zarf ya da özel ortam almıyor 53 vazıcıda kağıt sıkısması 52 kağıt ya da özel ortamların yanlış beslenmesi 53 kağıt, yükleme 19 Kartuş Uyarısı 56 kartuş, yazıcı çıkarma 35 hizalama 37 silme 39 sipariş etme 40 takma 35 temizleme 38 kartuşlar, hizalama kontrol panelini kullanarak 37 kartuşları hizalama kontrol panelini kullanarak 37 kavdetme bilgisayarı kullanarak CD'den secilen fotoğraflar 23

bilgisayarı kullanarak CD'den tüm fotoğraflar 23 kısmi belge veya fotoğraf baskıları 48 kısmi belge veya fotoğraf kopyaları 49 kısmi belge veya fotoğraf tarama 52 kontrol paneli 10 kullanma 12 yanıp sönen ışıklar 54 kontrol panelindeki yanıp sönen ışıklar 54 kopya kalitesi düşük 49 Kopyala düğmesi 13 kopyalama 28 4x6 fotoğraf 28 kopyalama sorunlarını giderme fotokopi cihazı yanıt vermiyor 48 kısmi belge veya fotoğraf kopyaları 49 kopya kalitesi düşük 49 tarayıcı birimi kapanmıyor 48 kurulum sorunlarını giderme güç düğmesi ışığı yanmıyor 42 sayfa yazdırılmıyor 44 vazılım yüklenmiyor 42 kutu içeriği 9

#### L

Lexmark Imaging Studio slayt gösterisi oluşturma ve görüntüleme 26 Lexmark Imaging Studio düğmeleri E-posta 13 Faks 13 Fotoğraf Aktar 13 Fotoğraf Kitaplığını Görüntüle/Yazdır 13 Fotoğraf Paketleri 13 Fotograf Tebrik Kartları 13 Kopyala 13 kullanma 13 Slayt gösterisi 13 Tara 13 Lexmark Imaging Studio, kullanma 13

#### Μ

mürekkep düzeyleri, denetleme 15 mürekkep, sipariş etme 15

#### Ν

Nasıl Yapılır sekmesi 15

### 0

ortam aygıtı bilgisayarı kullanarak seçili fotoğrafları yazdırma 25 bilgisayarı kullanarak tüm fotoğrafları yazdırma 24

### Ö

özel tarama ayarları 31

#### Ρ

parçalar güç kaynağı bağlantı noktası 11 kağıt çıkış tepsisi 10 kağıt desteği 10 kağıt kılavuzu 10 kontrol paneli 10 tarayıcı camı 10 tarayıcı desteği 11 tarayıcı ünitesi 11 USB bağlantı noktası 11 üst kapak 10 yazıcı kartuşu taşıyıcısı 11 Poster 26 Poster düğmesi 13

#### R

Renkli kartuşun değiştirilmesi gerekiyor 56 renkli mürekkep ışığı yanıp sönüyor 54 yanıyor 54 renkli mürekkep ışığı yanıp sönüyor 54 renkli mürekkep ışığı yanıyor 54

#### S

sarf malzemesi sipariş etme 40 sarf malzemesi, sipariş etme 40

sayfa kenarlarında baskı kalitesi düsük 47 sayfa yazdırılmıyor 44 Siyah kartuşun değiştirilmesi gerek 56 siyah mürekkep ışığı yanıp sönüyor 54 vaniyor 54 siyah mürekkep ışığı yanıp sönüyor 54 siyah mürekkep ışığı yanıyor 54 Siyah ve Renkli kartuşun değiştirilmesi gerek 56 slayt gösterisi oluşturma ve görüntüleme 26 slayt gösterisi oluşturma ve görüntüleme 26 Sorun Giderme sekmesi 15 sorun giderme, faks 52 sorun giderme, hata mesajları Kartuş Uyarısı 56 Renkli kartuşun değiştirilmesi gerekiyor 56 Siyah kartuşun değiştirilmesi gerek 56 Siyah ve Renkli kartuşun değiştirilmesi gerek 56 sorun giderme, kopyalama fotokopi cihazı yanıt vermiyor 48 kısmi belge veya fotoğraf kopyaları 49 kopya kalitesi düşük 49 tarayıcı birimi kapanmıyor 48 sorun giderme, kurulum güç düğmesi ışığı yanmıyor 42 sayfa yazdırılmıyor 44 yazılım yüklenmiyor 42 sorun giderme, sıkışma ve yanlış besleme afiş kağıdı sıkışmaları 54 kağıt desteğinde kağıt sıkışması 52 kağıt ya da özel ortamların yanlış beslenmesi 53 yazıcı kağıt, zarf ya da özel ortam almıyor 53 yazıcıda kağıt sıkışması 52 sorun giderme, tarama kısmi belge veya fotoğraf tarama 52 tarama başarılı değil 50

tarama işlemi çok uzun sürüyor ya da bilgisayarı donduruyor 51 taranmış görüntüde kötü kalite 51 tarayıcı yanıt vermiyor 50 sorun giderme, yazdırma baskı kalitesini artırma 45 düşük metin ve grafik kalitesi 46 kısmi belge veya fotoğraf baskıları 48 sayfa kenarlarında baskı kalitesi düşük 47 yazdırma hızı düşük 47

#### Т

takma yazıcı kartuşları 35 yazıcı yazılımı 57 Tara düğmesi 13 tarama ayarları özelleştirme 31 kontrol panelini kullanarak 31 taranan görüntüyü kaydetme 31 tarama başarılı değil 50 tarama işlemi çok uzun sürüyor ya da bilgisayarı donduruyor 51 tarama sorunlarını giderme kısmi belge veya fotoğraf tarama 52 tarama başarılı değil 50 tarama işlemi çok uzun sürüyor ya da bilgisayarı donduruyor 51 taranmış görüntüde kötü kalite 51 tarayıcı yanıt vermiyor 50 taranmış görüntüde kötü kalite 51 tarayıcı birimi kapanmıyor 48 tarayıcı camı 10 belge vükleme 19 tarayıcı desteği 11 tarayıcı ünitesi 11 tarayıcı yanıt vermiyor 50

#### U

USB bağlantı noktası 11

### Ü

üst kapak 10

#### W

Web sayfası sadece fotoğraf yazdırma 22 yazdırma 21 Web sitesi bulma 5

### Y

yayınlar, bulma 5 yazdırma belge 21 bilgisayarı kullanarak ortam avgıtındaki seçili fotoğrafları 25 bilgisayarı kullanarak ortam avgıtındaki tüm fotoğrafları 24 Fotoğraf kitaplığındaki fotoğrafları 24 Fotoğraf Paketleri 25 Poster 26 Web sayfasi 21 Web sayfası, sadece fotoğraf 22 vazdırma hızı düsük 47 Yazdırma Özellikleri kullanma 16 vazdırma sorunlarını giderme baskı kalitesini artırma 45 düşük metin ve grafik kalitesi 46 kısmi belge veya fotoğraf baskıları 48 sayfa kenarlarında baskı kalitesi düşük 47 yazdırma hızı düşük 47 Yazıcı Durumu iletişim kutusu 15 yazıcı kağıt, zarf ya da özel ortam almıyor 53 yazıcı kartuşları çıkarma 35 hizalama 37 silme 39 siparis etme 40 takma 35 yazıcı kartuşları, sipariş etme 15 yazıcı kartuşlarını çıkarma 35 yazıcı kartuşlarını hizalama 37

yazıcı kartuşu temizleme 38 yazıcı kartuşu püskürtme uçları, temizleme 38 yazıcı kartuşu püskürtme uçlarını temizleme 38 yazıcı kartuşu taşıyıcısı 11 yazıcı yazılım ayarları varsayılanlara sıfırlama 18 yazıcı yazılımı çıkarma 57 kullanma 13 yeniden yükleme 57 yazılım Araç Çubuğu 16 Çözüm Merkezi 15 kaldırma ve yeniden yükleme 57 kullanma 13 Lexmark Imaging Studio 13 Yazdırma Özellikleri 16 yazılım ayarları, yazıcı varsayılanlara sıfırlama 18 yazılım yüklenmiyor 42 yükleme belgeleri tarayıcı camına 19 fotoğrafları tarayıcı camına 19 kağıt 19